# RFID SLED

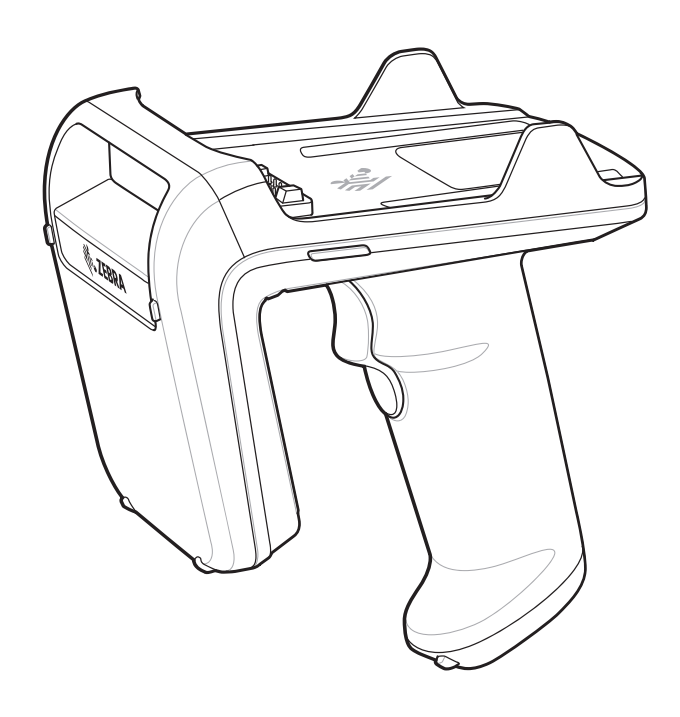

ユーザー ガイド

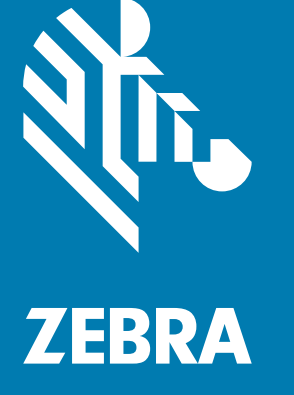

# 著作権

ZEBRA および図案化された Zebra ヘッドは、Zebra Technologies Corporation の商標であり、世界各地の多数の法 域で登録されています。その他のすべての商標は、該当する各所有者が権利を有しています。©2019 Zebra Technologies Corporation および/またはその関連会社。無断複写、転載を禁じます。

著作権と商標 : 著作権と商標情報の詳細については、<u>www.zebra.com/copyright</u> でご確認ください。

保証:保証情報の詳細については、<u>www.zebra.com/warranty</u> でご確認ください。

エンド ユーザー ソフトウェア使用許諾契約 : EULA 情報の詳細ついては、<u>www.zebra.com/eula</u> でご確認ください。

## オーストラリアのみ

以下の記述はオーストラリアにのみ適用されます。本保証は、Zebra Technologies Asia Pacific Pte. Ltd. (住所: 71 Robinson Road, #05-02/03, Singapore 068895, Singapore)が規定するものです。当社の製品には、オーストラリ ア消費者法に基づいて除外できない保証が付帯しています。購入者は、重大な故障に対する交換または返金、お よびその他の合理的に予見できる損失または損害に対する補償を受ける権利があります。また、商品が許容品質 ではないが、その故障が重大な故障にならない場合、購入者は、商品の修理または交換を受ける権利があります。

前述の Zebra Technologies Corporation Australia による限定的保証は、オーストラリア消費者法によって定めら れた権利および賠償に加えて提供されます。ご質問がある場合は、Zebra Technologies Corporation までお電話 (+65 6858 0722) でお問い合わせください。また、最新の保証条件は、<u>www.zebra.com</u> でご確認いただけます。

# 使用条件

### 所有権の宣言

このマニュアルには、Zebra Technologies Corporation およびその子会社(「Zebra Technologies」)の専 有情報が含まれています。このマニュアルは、本書に記載されている機器を操作および保守する当事者へ の情報の提供とその当事者の限定使用のみを目的としています。このような専有情報を、Zebra Technologies の書面による明示的な許可なしに、その他の目的のために使用したり、複製を行ったり、ま たは他の当事者に開示することはできません。

製品の改善

製品の継続的な改善は、Zebra Technologies のポリシーです。すべての仕様や設計は、予告なしに変更さ れる場合があります。

責任の放棄

Zebra Technologies では、公開されているエンジニアリング仕様およびマニュアルに誤りが含まれてい ないよう、万全の対策を講じていますが、まれに誤りが発生することがあります。Zebra Technologies で は、このような誤りが発見された場合にそれを修正し、その誤りから生じる責任を放棄する権利を有して います。

責任の限定

いかなる場合においても、Zebra Technologies または付属の製品 (ハードウェアおよびソフトウェアを含 む)の作成、製造、または配布に関わるその他の関係者は、本製品の使用、使用した結果、または使用で きなかった結果により生じるすべての損害 (業務利益の損失、業務の中断、または業務情報の損失を含む 派生的損害を含むがそれに限定されない)に対し、Zebra Technologies がそのような損害の発生する可能 性を通告されていた場合でも、一切責任を負いません。法域によっては、付随的損害または派生的損害に 関する責任の除外または限定を認めていない場合があります。その場合、お客様には上記の限定または除 外は適用されません。

# 改訂版履歴

元のマニュアルに対する変更を次に示します。

| 変更        | 日付          | 説明                                                                                                    |
|-----------|-------------|----------------------------------------------------------------------------------------------------|
| -01 改訂版 A | 2017 年 12 月 | 初期リリース                                                                                                    |
| -02 改訂版 A | 2018 年 5 月  | 改訂版 B ソフトウェア アップデート :<br>- 「RFID Manager を StageNow にインポート」章の名前を<br>「RFID Manager StageNow プラグイン」に変更<br>- 「RFID Manager StageNow プラグイン」章の内容更新                          |
| -03 改訂版 A | 2018 年 11 月 | 技術仕様を追加。                                                                                                    |
| -04 改訂版 A | 2019 年 11 月 | <ul> <li>著作権宣言文を更新</li> <li>Android の章における Zebra RFID Mobile アプリケーションを<br/>削除</li> <li>新しい 123RFID Mobile アプリケーション ガイドの参照を追加</li> <li>RFID Scan-Write の章を削除</li> </ul> |

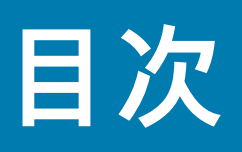

| 著作権       | 2   |
|-----------|-----|
| オーストラリアのみ | 2   |
| 使用条件      | . 2 |
| 改訂版履歴     |     |
|           |     |

# このガイドについて

# はじめに

| はじめに                                | 10 |
|-------------------------------------|----|
| パッケージの開梱                            | 10 |
| RFID スレッドの機能                        | 11 |
| LED の定義                             | 12 |
| 充電中の RFD2000 LED の定義                | 12 |
| 充電中以外の RFD2000 LED の定義              | 12 |
| LED の意味                             | 13 |
| RFID スレッドのバッテリの交換                   | 14 |
| バッテリの取り外し                           | 14 |
| バッテリの取り付け                           | 15 |
| モバイル コンピュータを RFID スレッドに取り付ける / 取り外す | 16 |
| モバイル コンピュータを RFID スレッドに取り付ける        | 16 |
| モバイル コンピュータを RFID スレッドから取り外す        | 16 |
| ストラップの取り付け                          | 17 |
| 充電中                                 | 18 |
| バッテリ管理                              | 19 |
| 低バッテリ通知                             | 19 |
| バッテリの最適な使用方法                        | 19 |
| モバイル デバイス                           | 19 |
|                                     |    |

# Android 用の Zebra RFID Mobile アプリケーション

## **RFID Manager**

| はじめに                           | 21 |
|--------------------------------|----|
| RFD2000 のセットアップ                | 22 |
| Android 用 RFID Manager のインストール | 22 |
| 要件                             | 22 |
| インストール                         | 22 |
| Android 用 RFID Manager の使用     | 22 |
| Connection Status              | 23 |
| RFID の規制                       | 25 |
| Settings                       | 26 |
| ファームウェアの更新                     | 28 |
| Recovery Mode                  | 30 |
| RFID Manager ログ                | 31 |
| ビープ音の意味                        | 32 |
| About                          | 32 |
|                                |    |

### StageNow

| •                       |                 |
|-------------------------|-----------------|
| StageNow ステージング ソリューション | <sup>,</sup> 33 |

# RFID Manager StageNow プラグイン

| はじめに                                     | 34 |
|------------------------------------------|----|
| 要件                                       | 34 |
| RFID Manager CSP プラグインのインポート             | 35 |
| StageNow を使用したファームウェア アップデート プロファイルの作成   | 37 |
| リーダー構成の作成                                | 42 |
| Reset Radio と Reset to Factory プロファイルの作成 | 45 |
| 単一プロファイルによるファームウェアおよび規制のアップデートの適用        | 48 |

### メンテナンスとトラブルシューティング

| はじめに              | . 49 |
|-------------------|------|
| クリーニング            | . 49 |
| 使用可能な洗剤の活性成分      | . 49 |
| 有害成分              | . 49 |
| クリーニング方法          | . 49 |
| クリーニングの際の注意事項     | . 50 |
| 必要な材料             | . 50 |
| クレードルのコネクタのクリーニング | . 50 |
| クリーニングの頻度         | . 50 |
| メンテナンス            | . 51 |
| RFD2000           | . 51 |
| バッテリ              | . 51 |
| 技術仕様              | . 52 |
|                   |      |

# 

| ノノルシューティ ノゾ                                 |    |
|---------------------------------------------|----|
| トラブルシューティング                                 | 54 |
| LED モード 2 による RFD2000 RFID スレッドのトラブルシューティング | 56 |

## **Data Dictionary**

| はじめに                   | 57 |
|------------------------|----|
| RFD2000 の属性            | 57 |
| 属性の定義                  | 57 |
| インベントリ コマンド構成          | 58 |
| タグ選択構成                 | 51 |
| タグ クエリ構成               | 55 |
| タグ アクセス構成              | 6  |
| リージョン構成                | 6  |
| 周辺機器構成                 | '1 |
| トリガー構成                 | '1 |
| ASCII 構成               | '2 |
| タグ アクセス基準構成            | '4 |
| Locate Tag 構成          | '6 |
| Dynamic Power 構成       | '6 |
| デューティ サイクル構成           | '6 |
| 電力モード構成                | '7 |
| [Unique Tag Reporting] | '8 |
| その他の RFID 構成           | '8 |
| システム構成                 | '8 |
| アクション値                 | '9 |

索引

# このガイドについて

# はじめに

本書 『RFD2000 RFID スレッド ユーザー ガイド』は、RFID スレッドの一般的な使い方を示したものです。

# 構成

### **表1** RFD2000の構成

| 構成                 | 説明                      |
|--------------------|-------------------------|
| RFD2000-1000100-US | RFID スレッド、米国            |
| RFD2000-1000100-EU | RFID スレッド、欧州            |
| RFD2000-1000100-JP | RFID スレッド、日本            |
| RFD2000-1000100-IN | RFID スレッド、インド           |
| RFD2000-1000100-KR | RFID スレッド、韓国            |
| RFD2000-1000200-US | RFID スレッド、Inditex 社、米国  |
| RFD2000-1000200-EU | RFID スレッド、Inditex 社、欧州  |
| RFD2000-1000200-IN | RFID スレッド、Inditex 社、インド |
| RFD2000-1000200JP  | RFID スレッド、Inditex 社、日本  |

### 表2 RFD2000 のアクセサリ

| 構成                 | 説明               |
|--------------------|------------------|
| CRD1S-RFD2000-1R   | シングル スロット充電クレードル |
| CRD5S-RFD2000-1R   | 5 スロット充電クレードル    |
| BTRY-RF20GAB0E-00  | 予備バッテリ           |
| BTRY-RF20GAB0E-00K | 予備バッテリ、インドおよび韓国  |

# 章の説明

このガイドは、次の章で構成されています。

- **はじめに**では、RFD2000 RFID スレッドの各部の名称、バッテリの取り付け、モバイル デバイスの取り 付け、LED の意味、充電について説明します。
- Android 用の Zebra RFID Mobile アプリケーションは、新しい 123RFID Mobile アプリケーションを指し ます。
- RFID Manager では、RFD2000 で使用する TC20 Android モバイル デバイス用の Zebra RFID Manager ア プリケーションをインストールおよび設定する方法について説明します。
- StageNowでは、複雑なステージングプロファイルも容易に作成できる、この簡単なウィザードベースの ツールにアクセスするためのリファレンスを提供します。
- RFID Manager StageNow プラグインでは、RFID ファームウェアの更新プロファイルを生成し、RFID CSP プラグインを StageNow アプリケーションにインポートするために必要な手順について説明します。
- メンテナンスとトラブルシューティングでは、クリーニング、メンテナンス、トラブルシューティングの 各手順について説明します。
- Data Dictionary には、RFD2000 属性情報 (デバイスに関する構成パラメータ、監視対象データ、作成日) が記載されています。

# 表記規則

本書では、次の表記規則を使用しています。

- 「RFID スレッド」は 「RFD2000 RFID スレッド」を指します。
- 太字は、次の項目の強調に使用します。
  - ダイアログボックス名、ウィンドウ名、画面名
  - ドロップダウン リスト名、リスト ボックス名
  - チェック ボックス名、ラジオ ボタン名
  - スクリーン上のアイコン
  - キーパッド上のキー名
  - 画面上のボタン名
- ビュレット (•) は、次を示します。
  - 実行する操作
  - 代替方法のリスト
  - 実行する必要はあるが、任意の順番で実行できる手順のリスト
- 順番どおりに実行する必要のある手順(順を追った手順)は、番号付きの一覧で示されます。

# 関連するドキュメントおよびソフトウェア

以下のドキュメントおよびソフトウェアには、次のリーダーに関する詳細情報が記載されています:

- RFD2000 Quick Start Guide (p/n MN-003129-xx)
- CRD1S-RFD2000 and SHARECRADLE-MC Cradle Regulatory Guide (p/n MN-003127-xx)
- RFD2000 RFID Developer Guide (p/n MN-003158-xx)
- Zebra RFID SDK for Android Developer Guide (p/n MN-003158-xx)
- TC20 Quick Start Guide (p/n MN-003018-xx)
- TC20 User Guide (p/n MN-003020-xx)
- 123RFID Mobile アプリケーション ユーザー ガイド (p/n MN-003765-xx)
- developer.zebra.com/community/android/stagenow
- techdocs.zebra.com/stagenow/2-10/about/

このガイドを含むすべてのガイドの最新版については、次の弊社 Web サイトをご覧ください: <u>www.zebra.com/support</u>

# サービスに関する情報

本機器の使用中に問題が発生した場合は、お客様の使用環境を管理する技術サポートまたはシステム サポートに お問い合わせください。本機器に問題がある場合は、各地域の Zebra グローバル カスタマー サポート センター の担当者が、次のサイトに問い合わせをします。www.zebra.com/support

Zebra サポートへのお問い合わせの際は、以下の情報をご用意ください。

- 装置のシリアル番号
- モデル番号または製品名
- ソフトウェアのタイプとバージョン番号

Zebra では、サポート契約で定められた期間内に電子メール、電話、または FAX でお問い合わせに対応いたし ます。

Zebra サポートが問題を解決できない場合、修理のため機器をご返送いただくことがあります。その際に詳しい手 順をご案内します。Zebra は、承認済みの梱包箱を使用せずに発生した搬送時の損傷について、その責任を負わな いものとします。装置を不適切な形で搬送すると、保証が無効になる場合があります。

ご使用のビジネス製品を Zebra ビジネス パートナーから購入された場合のサポートについては、購入先のビジネ ス パートナーにお問い合わせください。

# はじめに

# はじめに

この章では、RFD2000 RFID スレッドの部品、バッテリの取り付け、モバイル デバイスの接続、LED の意味、および充電について説明します。

# パッケージの開梱

RFD2000 RFID スレッドを覆っている保護材を慎重にすべて取り外し、後で保管や搬送に使えるように、梱包箱を 保管しておきます。次の項目がパッケージに入っていることを確認します。

- RFD2000
- バッテリ
- ストラップ
- クイック スタート ガイド

破損している機器がないかどうかを確認してください。不足または破損している機器がある場合は、ただちに Zebra Support Center (Zebra サポート センター) にお問い合わせください。連絡先については、9ページのサービ スに関する情報を参照してください。

# RFID スレッドの機能

RFD2000 RFID スレッドを使用すると、TC20 モバイル コンピュータを、スキャン トリガーを備えたガン タイプ のハンドルとして使用することができます。RFD2000 はすべての RFID 操作に使用され、長時間にわたる大量の スキャンが必要な作業でモバイル コンピュータを使用する場合に、ユーザーへの負担が軽減されます。

図1 RFD2000 RFID スレッドの機能

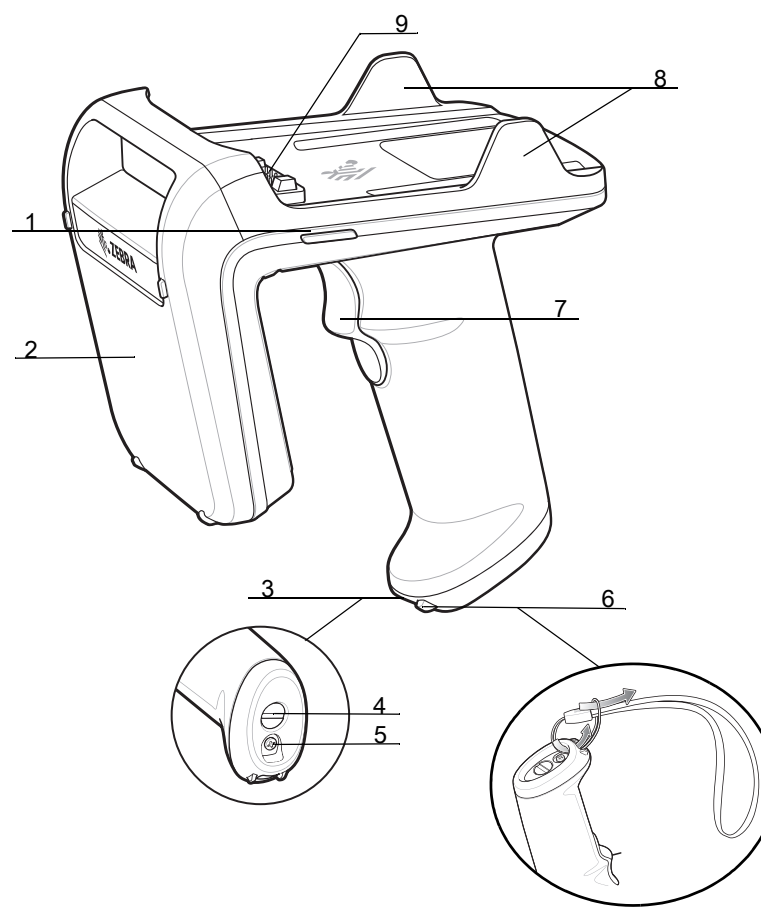

### 表3 RFD2000の部品

| 番号 | 項目             |
|----|----------------|
| 1  | LED インジケータ (2) |
| 2  | アンテナ           |
| 3  | バッテリ ボックス      |
| 4  | バッテリ ボックス ラッチ  |
| 5  | バッテリ ボックスのネジ   |
| 6  | ストラップ用フック      |
| 7  | トリガー           |
| 8  | 保持クリップ (2)     |
| 9  | TC20 用コネクタ     |

# LED の定義

# 充電中の RFD2000 LED の定義

RFD2000 RFID スレッドは 2 色の LED で状態を示します。

### 表4 充電中の RFD2000 LED の定義

| 状況       | RFD2000 電源 LED      |
|----------|---------------------|
| 充電が必要    | 黄色 (速く - 速く - ゆっくり) |
| 充電中      | 黄色 (点滅)             |
| バッテリ充電完了 | 緑色 (点灯)             |
| 充電エラー    | 黄色 (すばやく点滅)         |

# 充電中以外の RFD2000 LED の定義

### 表5 充電中以外の RFD2000 LED の定義

| モード                                                                                | 状況                       | RFD2000 電源 LED                    | TC20                                                |  |
|------------------------------------------------------------------------------------|--------------------------|-----------------------------------|-----------------------------------------------------|--|
| LED モード 0 - すべての<br>LED フィードバックが<br>無効                                             | タグ読み取り表示とバッ<br>テリ読み取りがオフ | 消灯                                | バッテリの充電状態 (SOC)<br>が 10% 以下になると、短い<br>ビープ音が 4 回鳴ります |  |
| LED モード 1 - タグ読み<br>取り表示有効                                                         | タグ読み取り表示有効<br>(デフォルト)    | 緑色の LED が点滅します                    | バッテリの充電状態 (SOC)<br>が 10% 以下になると、短い<br>ビープ音が 4 回鳴ります |  |
| LED モード 2 - バッテリ<br>表示有効                                                           | バッテリ充電の状態 <sup>1</sup>   | バッテリ残量が 99%~51%<br>の場合は緑色         |                                                     |  |
|                                                                                    |                          | バッテリ残量が 21%~50%<br>の場合は黄色         |                                                     |  |
|                                                                                    |                          | バッテリ残量が 0%~20% の<br>場合は赤色         |                                                     |  |
|                                                                                    | 低バッテリ充電状態 <sup>1</sup>   | バッテリ残量が 0% ~ 10%<br>の場合は赤色        | バッテリの充電状態 (SOC)<br>が 10% 以下になると、短い<br>ビープ音が 4 回鳴ります |  |
| LED モード 3 - 低<br>バッテリ表示有効                                                          | 正常な充電状態の場合は<br>LED の点灯なし | 充電状態が 10% を超えてい<br>る場合は LED の点灯なし |                                                     |  |
|                                                                                    | 低バッテリ充電状態 <sup>1</sup>   | バッテリ残量が 0% ~ 10%<br>の場合は赤色        | バッテリの充電状態 (SOC)<br>が 10% 以下になると、短い<br>ビープ音が 4 回鳴ります |  |
| <sup>1</sup> RFD2000 RFID スレッドを充電クレードルから取り外す場合は、バッテリ充電状態の LED インジケータが<br>4 秒間点灯します |                          |                                   |                                                     |  |

### LED の意味

### 電源投入

RFD2000 RFID スレッドの電源がオフのときに電源を投入するには、トリガーを 1.3 秒間押し続けます。 RFD2000 RFID スレッドがブート アップを開始すると黄色の LED が一度点滅します。

### 回復モード

RFD2000 RFID スレッドを回復モードにするには、電源がオフになっているときに、トリガーを 20 秒間押し続け ます。LED が赤色で点灯して、RFD2000 RFID スレッドが回復モードになったことを示します。

### ファームウェアの更新

RFD2000 RFID スレッド ファームウェア アップデートが進行中で、LED が緑色で点滅します。

### バッテリ エラー

RFD2000 RFID スレッドで無効なバッテリを使用すると、LED が赤色で点滅します。RFD2000 用に製造された バッテリ以外は使用しないでください。

### バッテリ寿命終了

バッテリ寿命終了の表示は、デフォルトでは無効になっています。バッテリ健全性の LED 表示を有効にしたとき のパーセンテージは次のとおりです。

- 寿命終了パーセンテージが 99% ~ 51% のときは緑色/赤色の交互点滅
- 寿命終了パーセンテージが 21% ~ 50% のときは黄色/赤色の交互点滅
- 残りの寿命終了パーセンテージが0%~20%のときは赤色の点滅

バッテリ健全性パーセンテージが構成可能なしきい値 (デフォルトは 60%) を下回った場合、バッテリ寿命終了表 示がバッテリ充電状態の代わりに表示されます。

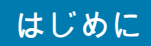

# RFID スレッドのバッテリの交換

バッテリの取り外し

バッテリを取り外すには、次の手順に従います。

メモ: 最初にご使用になる前に、RFD2000 RFID スレッドをフル充電します。

- 1. プラス ドライバを使用して、バッテリ ボックスのネジを外します。
- 2. マイナス ドライバまたはコインを使用して、バッテリ ボックス ラッチを反時計回りに約 30°回して外します。
- 3. バッテリ ボックスのキャップを取り外します。
- 4. バッテリを取り外します。
- 図2 RFID スレッドのバッテリの取り外し

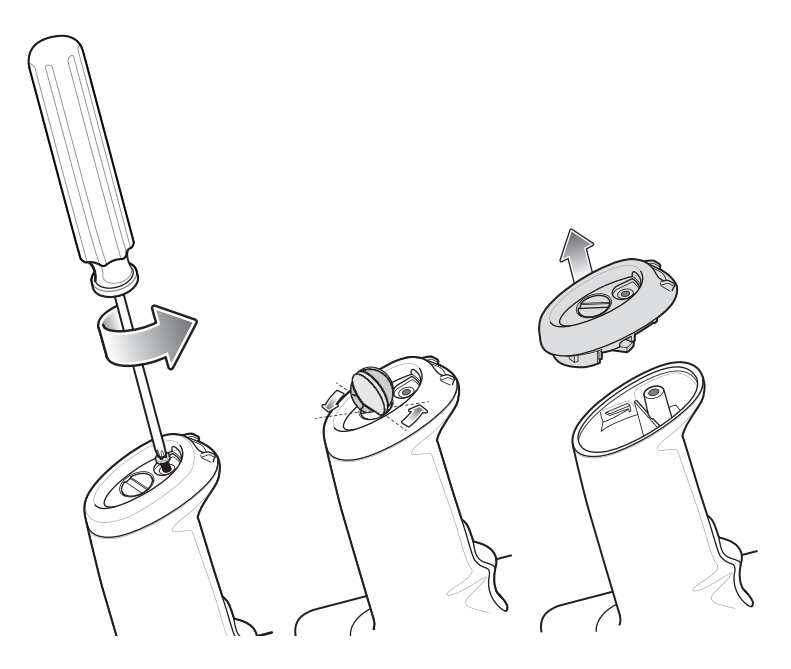

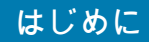

# バッテリの取り付け

バッテリを取り付けるには、次の手順に従います。

1. バッテリをコネクタ側から先に、端子部分をトリガー方向に向けて、バッテリ ボックスに挿入します。 2. バッテリ ボックスのキャップを取り付けます。

マイナス ドライバまたはコインを使用して、バッテリ ボックス ラッチを時計回りに回して締めます。
 バッテリ ボックスのネジを挿入し、プラス ドライバを使用して締めます。

図3 RFID スレッドのバッテリの取り付け

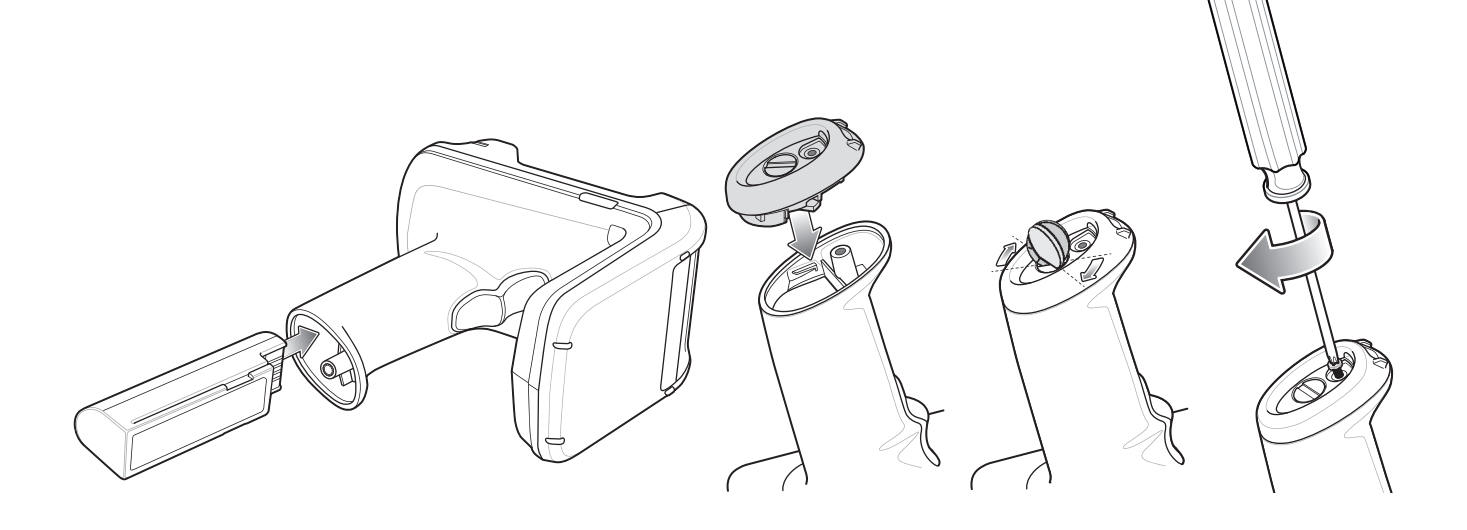

はじめに

# モバイル コンピュータを RFID スレッドに取り付ける/取り外す

# モバイル コンピュータを RFID スレッドに取り付ける

TC20 モバイル コンピュータを RFD2000 RFID スレッドに固定するには、スレッド ベースの前方に TC20 を完 全に装着し、保持クリップまで押し下げます。

図4 モバイル コンピュータを RFID スレッドに取り付ける

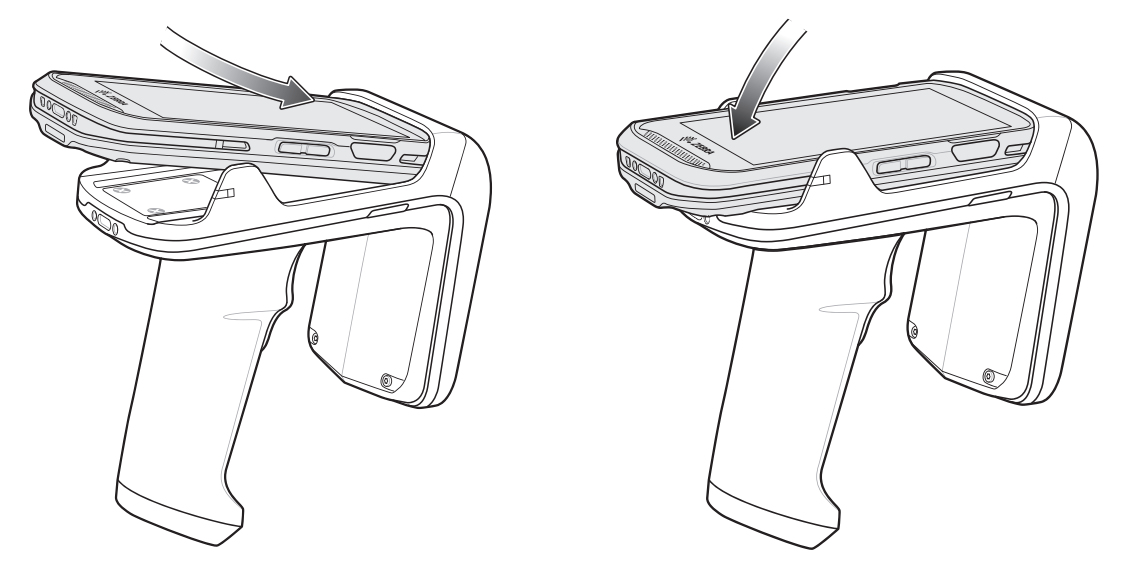

# モバイル コンピュータを RFID スレッドから取り外す

TC20 モバイル コンピュータを RFD2000 RFID スレッドから取り外すには、スレッドのハンドルをしっかり握って、TC20 をスレッド ベースから持ち上げて外します。

図 5 モバイル コンピュータを RFID スレッドから取り外す

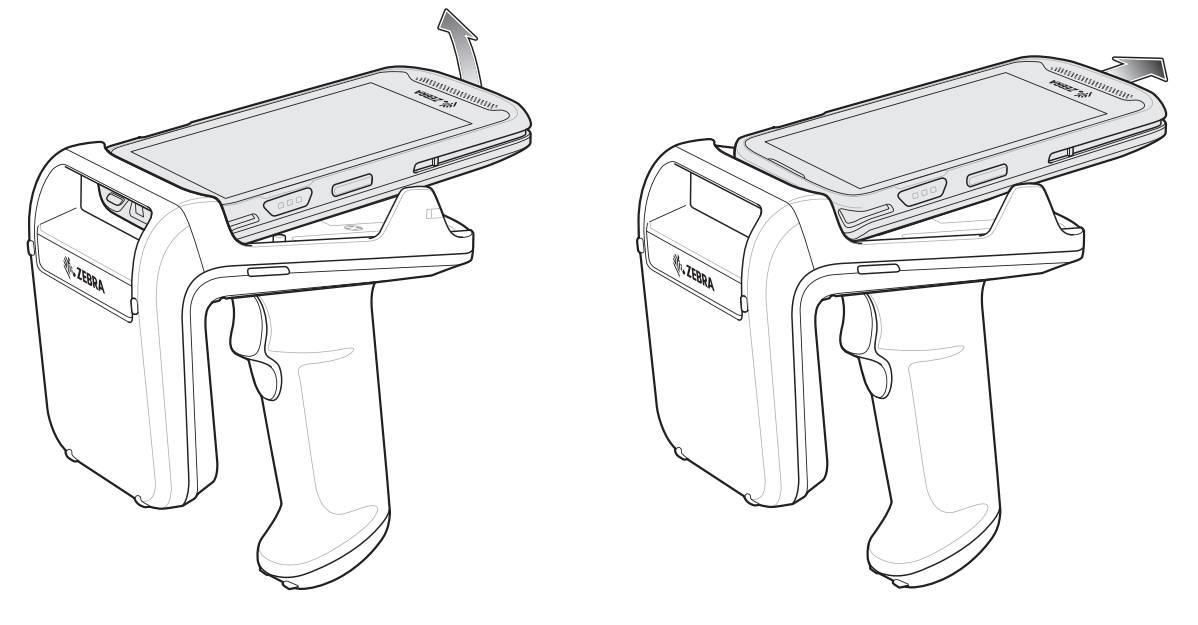

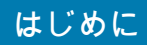

# ストラップの取り付け

オプションのストラップを取り付けるには、次の手順に従います。

- 1. RFD2000 のハンドルの下部にあるストラップ用フックの中に、ストラップのループを挿入します。
- 2. ストラップの上部をループの中に通します。
- 3. 取り付け点の上でクリップをループに通して引っ張り、しっかり固定します。

図6 ストラップの取り付け

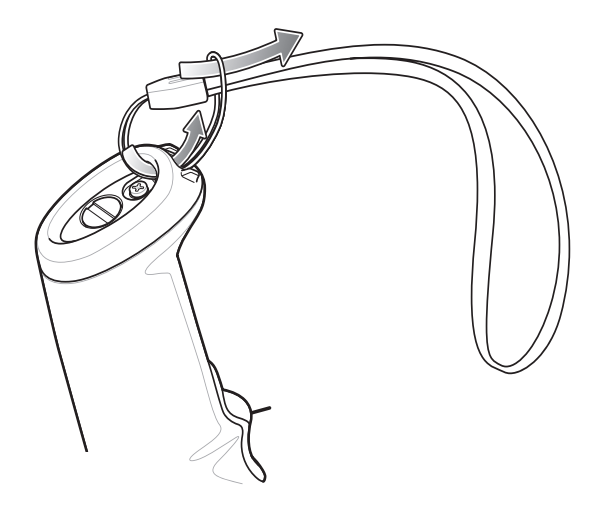

# 充電中

RFD2000 を初めて使用する場合、まず充電クレードルにセットして、LED 電源/充電インジケータが緑色に点灯 するまでフル充電してください (充電状態の表示については12ページのLED の定義を参照)。RFD2000 RFID スレ ッドおよび TC20 モバイル コンピュータは個別に、または連結して、充電クレードルで充電できます。

RFD2000 RFID スレッドは、充電クレードルから取り外す際には、自動的に電源がオンになっています。 リーダーが 30 分間使用されない場合、リーダーはオフ モードになります。ハンドルのトリガーを 1.3 秒間押すと、 リーダーは再びオンになります。

図7 充電クレードル

シングル スロット充電クレードル

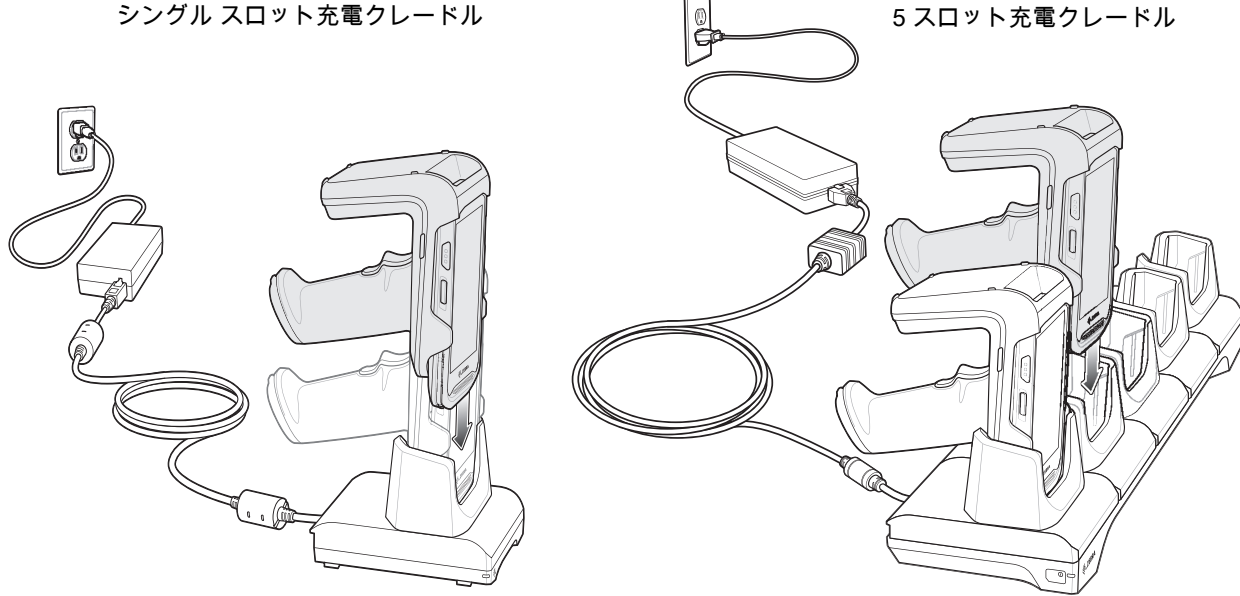

# バッテリ管理

メイン バッテリの充電状態を確認するには、適切な 123RFID Mobile アプリを実行して、[Settings] > [Battery] を 選択します。LED でバッテリ状態を確認するには、クレードルから RFD2000 RFID スレッドを取り外します。 バッテリ充電状態は 4 秒間表示されます。

123RFID Mobile アプリでは、バッテリ状態はバッテリの充電または放電状況を示し、バッテリレベルはバッテリ 充電量 (フル充電と比較した割合) を示します。パートナー アプリケーションを使用している場合は、パートナー アプリケーションのドキュメントを参照してください。

### 低バッテリ通知

デフォルトでは、RFD2000 RFID スレッドをクレードルから取り外したとき、LED バッテリ充電状態の表示は 4 秒間続きます。バッテリの充電状態が 21 ~ 50% の範囲にあるとき、表示は黄色です。バッテリの充電状態が 0 ~ 20% の範囲にあるとき、表示は赤色です。

バッテリ充電状態が 10% を下回ると、TC20 モバイル デバイスでは短いビープ音が 4 回鳴ります。

### バッテリの最適な使用方法

RFD2000 は、アプリケーションのニーズに対応した、インテリジェントなパフォーマンスとバッテリの最適化を サポートします。この設定を有効にするために API が使用できます。詳細については、『RFD2000 RFID Developer Guide』(p/n MN-003158) を参照してください。

# モバイル デバイス

TC20 モバイル コンピュータの詳細については、『TC20 User Guide』で次のサイトにある p/n MN-003020-xx を 参照してください。<u>www.zebra.com/support</u>

# Android 用の Zebra RFID Mobile アプリケーション

アップグレードされた Zebra RFID Mobile アプリケーションは、123RFID Mobile アプリケーションと呼ばれま す。このアプリの詳細については、『123RFID Mobile アプリケーション ユーザー ガイド (p/n MN-003765-xx)』を 参照してください。このガイドでは Android 用アプリについて説明し、デバイスの機能やタグ操作機能を実行し ます。

ガイドは、zebra.com/supportで入手できます。

# **RFID Manager**

# はじめに

Zebra RFID Manager アプリケーションは、RFD2000 とともに使用する TC20 Android モバイル デバイスの管理を サポートしています。デバイスが RFD2000 リーダーに接続されているかどうかに関係なく、このアプリケーション では、すべての画面に移動できます。リーダーに接続されていない場合、[Settings] 画面にはアプリケーションの 既定が表示されます。

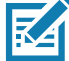

▶ メモ: このガイドに示す画面には、デバイス上に表示される実際の画面とは異なるものもあります。
す。画面は、今後のリリースで変更される場合があります。

**RFID Manager** 

# RFD2000 のセットアップ

RFD2000 を TC20 と一緒に初めて使用する際には、次のことを行います。

- バッテリが取り付けられているかどうかを確認する
- RFD2000 を充電する
- RFD2000 の電源をオンにする
- RFD2000 を TC20 に取り付ける
- リージョンおよび パワーレベルを設定する (RFID Manager アプリケーション、Demo アプリケーション、 またはパートナー アプリケーションを使用)。

# Android 用 RFID Manager のインストール

### 要件

・TC20 Zebra モバイル コンピュータ

・モバイル コンピュータ上の Android の推奨バージョンは、Nougat バージョン 7.1.x です。

# インストール

ソフトウェアをインストールするには、次の手順に従います。

- Android デバイスをコンピュータに接続します。Android デバイスが PC に接続されたら、USB をファイル 転送モードで設定します。そうすると、デバイスがコンピュータ上でストレージ デバイスとして表示されま す。メディア転送プロトコルを使用したファイルの転送については、次のサイトにある TC20 モバイル コン ピュータの 『Integrator Guide』を参照してください。www.zebra.com/support
- 2. Zebra\_RFID\_Manager-1.0.7.xx.apk.apk ファイルをモバイル デバイスにコピーします。
- [Device Settings] > [Security] の順に移動し、[Unknown Sources] チェック ボックスをオンにして、不明なソースからのアプリケーションのインストールを許可します。
- 4. ファイル マネージャを使用して、Zebra\_RFID\_Manager-1.0.7.xx.apk ファイルを見つけ、選択します。
- 5. インストーラ ウィンドウが表示されます。Android App インストーラを選択して、インストールを開始します。

# Android 用 RFID Manager の使用

RFID の操作にこのアプリケーションを使用するには、次の手順に従います。

- 1. TC20 モバイル デバイスに Android 用の Zebra RFID Manager アプリケーションがインストールされている ことを確認します。
- 2. モバイル デバイスで Android 用の Zebra RFID Manager アプリケーションを起動します。
- 3. RFD2000 を接続します。
- 4. 初めて使用する前に、デバイスが動作するリージョンを設定します。リージョンを設定するには、アプリケー ションを開き、[Settings] > [Regulatory] を選択します。

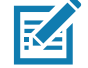

メモ: RFID Demo アプリケーションまたはパートナー アプリケーションを RFD2000 に接続する 場合、RFID Manager アプリケーションにはリアルタイムな情報が表示されず、規制、リーダ ーのリセット、出荷時の既定値へのリセット、ファームウェアの更新などの設定を変更でき ません。

# **Connection Status**

### リーダーの [Connection Status]

TC20 が RFD2000 に接続されていない場合は、以下の操作を実行します。

- 1. RFID Manager を手動で起動します。
- 2. [Connection Status] > [Reader] の下の [Home] 画面に、RFD2000 が TC20 に対して [Attached] である か、または [Detached] であるかが示されます。
- RFID Manager アプリケーションは、接続されたら、リーダーとの接続を試みます。リーダーがオフの場合は、 通知ウィンドウが表示されます。RFD2000 をオンにする場合は、1.3 秒間トリガーを押してから放します。
- 4. クライアントが接続されていない場合、RFID Manager ではバッテリ ステータスと規制が表示されます。

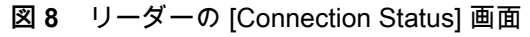

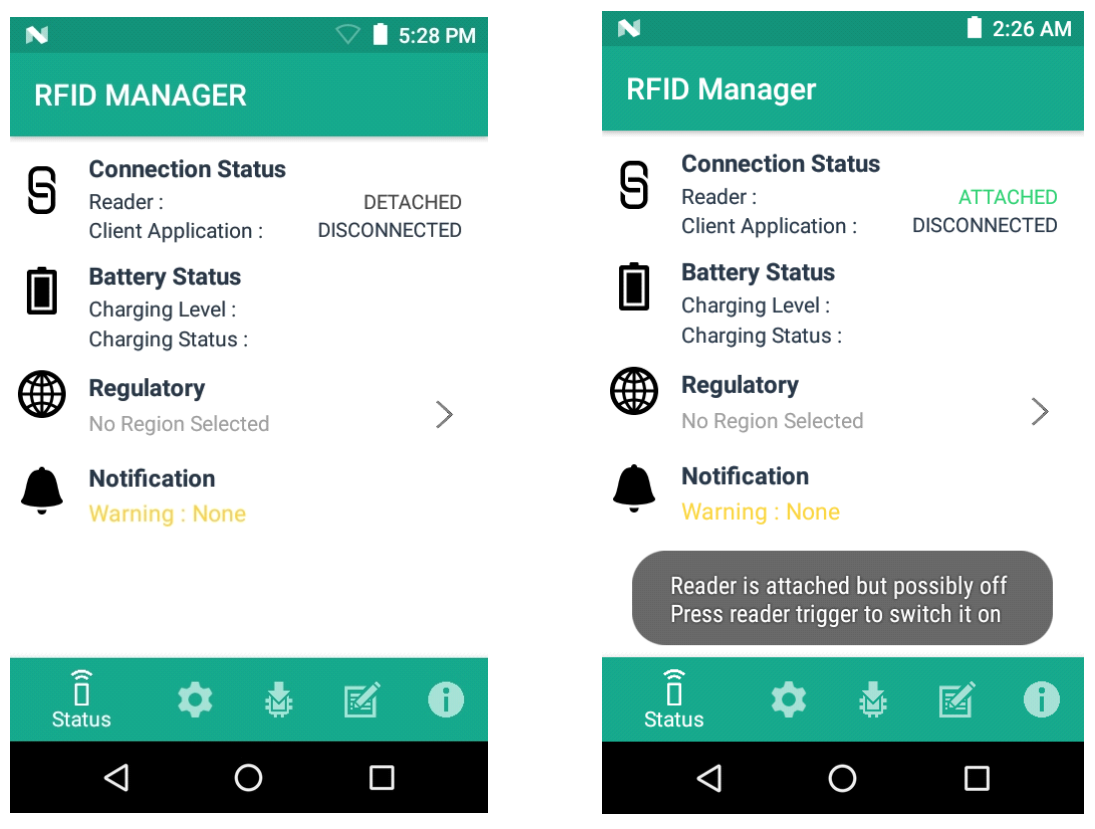

# クライアント アプリケーションのステータス

TC20 が RFD2000 に接続されている場合は、次の手順を実行します。

- 1. 手動でアプリケーションを起動します。
- 2. [Connection Status] > [Client Application] の下の [Home] 画面に、クライアント アプリケーションが RFD2000 に対して [Connected] であるか、または [Disconnected] であるかが示されます。
- 図9 クライアント アプリケーションのステータス画面

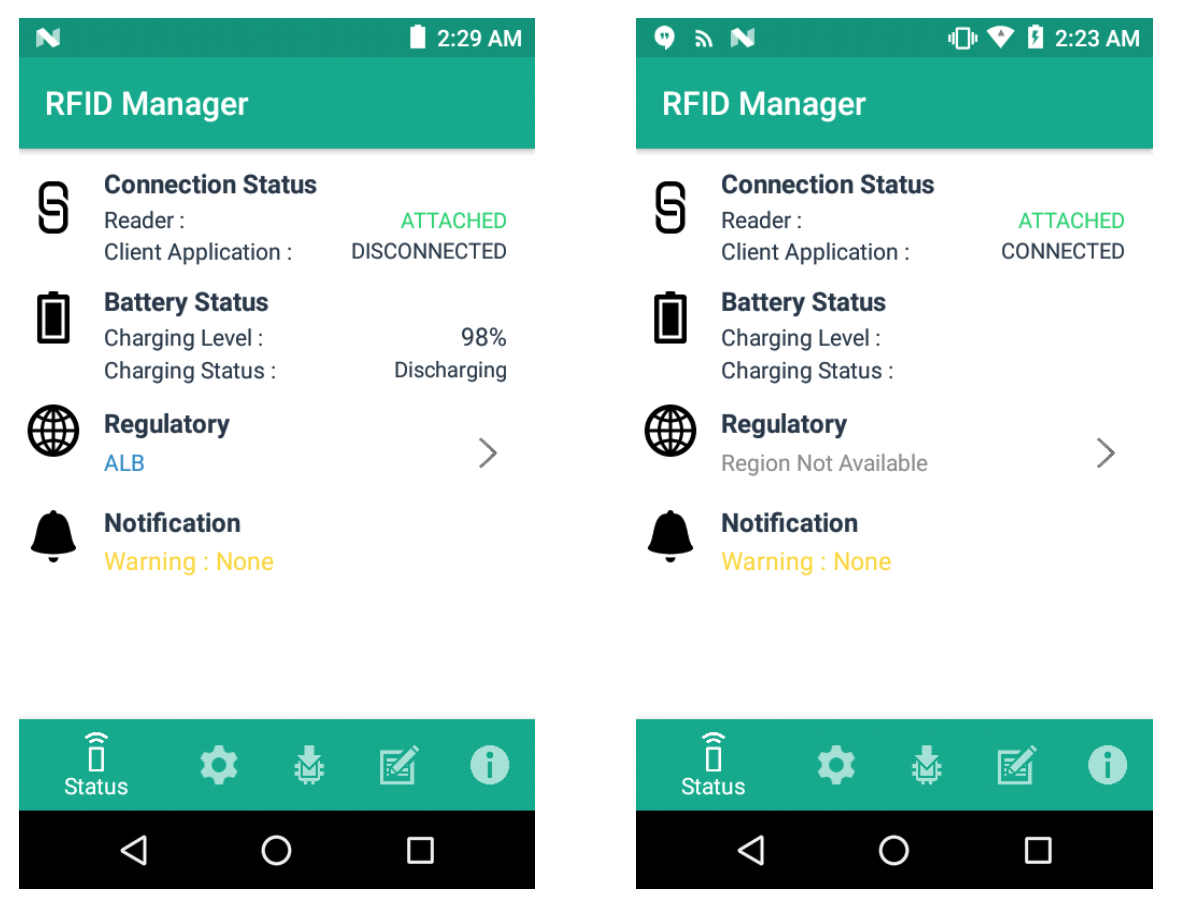

[Battery Status] には、バッテリの [Charging Level] の割合と [Charging Status] ([Charging] または [Discharging]) が含まれます。クライアント アプリケーションが接続されている場合は、[Battery Status] フィー ルドが空です。

クライアント アプリケーションが接続されている場合は、[Regulatory] フィールドが空です。

# RFID の規制

リージョンを設定するには、[Regulatory] 矢印ボタンを選択して、[Regulatory] 画面を開きます。[Region] および [Channel Selection] 設定を選択し、[Apply] ボタンをタップします。[Region] ドロップダウンには、デバイスで設定されている現在のリージョンが表示されます。デバイスを使用する前に正しいリージョンを選択します。

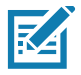

メモ: [Region] および [Channel Selection] は、初めて使用する前にのみセットアップが必要で す。ただし、RFD2000 RFID スレッドで、[Reset to Factory Defaults] 操作が実行される場 合は、その操作により、リージョンおよびチャネル構成が削除されるため、リセットする必 要があります。

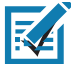

**ンモ:**機器を使用する国のみを選択してください。

- [Channel Selection] は、チャネル設定が許可されているリージョンにのみ許可されます。
- サポートされるリージョンは、RFD2000 により報告されます。
- RFD2000 でリージョンが構成されていない場合、[Regulatory] ステータスが NA と表示されます。
- お客様のアプリケーションで、リージョンと構成を実際的な方法で設定することもできます。

図 10 [Regulatory] 画面

| እ N 🖓 🖥 7:19 AM                                                    | እ N 🖓 🖥 7:20 AM                                                  |
|--------------------------------------------------------------------|------------------------------------------------------------------|
| RFID MANAGER                                                       | RFID MANAGER                                                     |
| Region                                                             | Region                                                           |
| USA 👻                                                              | USA -                                                            |
|                                                                    |                                                                  |
| Channel Selection                                                  | Channel Selection                                                |
| 915750                                                             | 915750                                                           |
| 915250                                                             | 915250                                                           |
| 903250                                                             | 903250                                                           |
| 926750                                                             | 926750                                                           |
| APPLY                                                              | APPLY                                                            |
| Warning:Select only the country in which you are using the device. | Settings Applied Successfully<br>which you are using the device. |
| Î 🌣 🔹 🗹 🕕<br>Status                                                | Î 🏚 🎄 🗹 🚯                                                        |
|                                                                    |                                                                  |

# Settings

[Settings] を表示するには、下部のツールバーにある [Settings] アイコンを選択します。

通知制御とリーダー リセット機能を編集するには、[Settings] 制御ボタンを選択します。[Setting] オプションは 次のとおりです。

- [Battery Notification] 有効化すると、低バッテリ通知がバッテリレベル表示とともに表示されます。
- [Battery Beep Notification] 有効化すると、低バッテリ ビープ通知がモバイル コンピュータから聞こ えます。
- [Temperature Notification] 有効化すると、温度が高温で危機的であることを示す通知が温度レベル表示とともに表示されます。
- [Reader Attach / Detach Notification] 有効化すると、リーダーが接続されるか、接続解除されるとき に通知が生成されます。
- [Auto Firmware Update] 有効化される場合、およびデバイスがモバイル コンピュータに接続される際 に、バージョンが一致しない場合には、アプリケーション キャッシュに格納されたファームウェアで自動 的にファームウェアの更新が開始されます。
- 図11 [Settings] 画面

| 🤨 N 🔜 🔊                   | ·D• 💎     | 💈 3:41 AM |  |
|---------------------------|-----------|-----------|--|
| RFID Manager              |           |           |  |
| Settings                  |           |           |  |
| Battery Notification      |           |           |  |
| Battery Beep Notification |           |           |  |
| Temperature Notification  |           |           |  |
| Reader Attach / Detach N  | otificati | on 🕖      |  |
| Auto Firmware Update      |           |           |  |
| Reader                    |           |           |  |
| Reset to Factory Defaults |           |           |  |

**Reset Reader** 

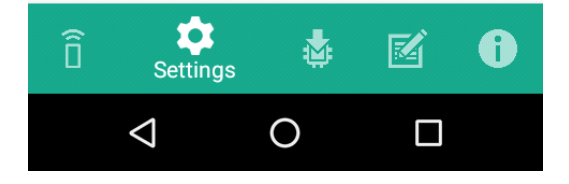

### **RFID Manager**

 [Reset to Factory Defaults] - [Reset to Factory Defaults] を選択すると、すべての構成およびリージョン設定が工場出荷時のデフォルト設定にリセットされます。選択すると、リーダーが再起動し、操作完 了後にウィンドウ メッセージが表示されます。リーダー ステータスを確認する場合は、[Home] > [Status] を参照してください。

図 12 [Reset to Factory Defaults] 画面

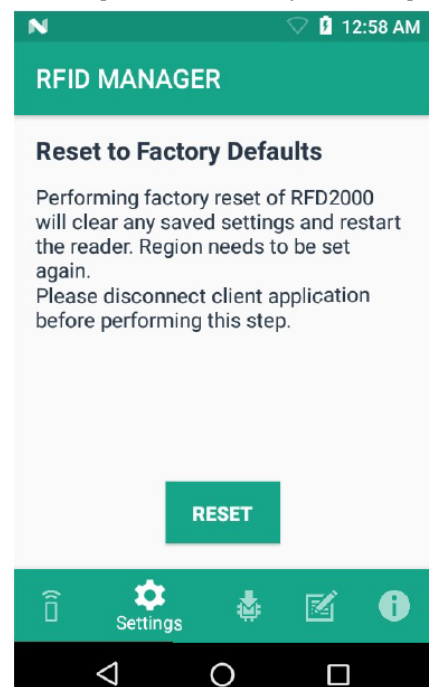

 [Reset Reader] - [Reset Reader] を選択すると、リーダーが再起動されます。選択すると、リーダーが再 起動し、操作完了後にウィンドウ メッセージが表示されます。リーダー ステータスを確認する場合は、 [Home] > [Status] を参照してください。

図13 [Reader Reset] 画面

RFID MANAGER

### **Reset Reader**

N

Performing radio reset of RFD2000 will restart the reader. Please disconnect client application before performing this step.

12:59 AM

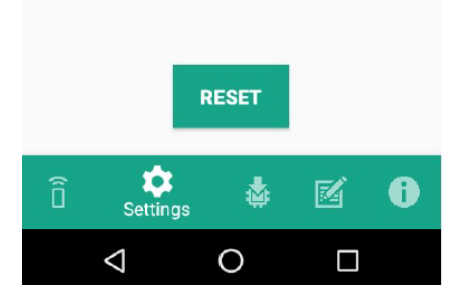

# ファームウェアの更新

[Firmware Update] 画面を使用して、製品コードの更新、Bootloader、および無線の更新を実行できます。

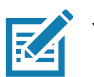

メモ: RFID Manager アプリケーションが最初に起動したときに、内部ストレージへのアクセスの 許可を求めるダイアログ ボックスが表示されます。ファームウェアの更新を実行するには、 アクセスを許可する必要があります。

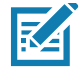

**メモ:** バッテリ レベルが 20% を超えると、ファームウェアの更新を実行する必要があります。

ファームウェアの更新を実行するには、次の手順に従います。

- DAT または SCNPLG ファイルを TC20 SD カードにコピーします。次のサイトにある TC20 モバイル コンピュータの 『Integrator Guide』のメディア転送プロトコルを使用したファイルの転送に関するセクションを参照してください。www.zebra.com/support
- 2. フォルダ アイコンをクリックして、ファームウェア DAT または SCNPLG ファイル、Super Combined 画像 または個々のファイルのいずれかを参照します。
- 3. [File View] メニューから必要な DAT または SCNPLG ファイルを選択します。ファイルが選択されたら、ア プリケーションは更新画面に戻ります。

### 図14 ファームウェアの更新用のファイルの転送

|                                    | 🛇 🖥 4:08 AM                               |
|------------------------------------|-------------------------------------------|
| Music<br>0 item                    | Mar 10, 1970 12:17:11 AM                  |
| Notifications<br>0 item            | Mar 10, 1970 12:17:11 AM                  |
| <b>Pictures</b><br>0 item          | Mar 10, 1970 12:17:11 AM                  |
| Podcasts<br>0 item                 | Mar 10, 1970 12:17:11 AM                  |
| <b>Ringtones</b><br>0 item         | Mar 10, 1970 12:17:11 AM                  |
| <b>RxLogger</b><br>0 item          | Mar 10, 1970 12:17:11 AM                  |
| <b>wlan_logs</b><br>4 items        | Mar 15, 1970 3:51:59 AM                   |
| RfidLog.txt<br>23162 Byte          | Mar 23, 1970 12:51:09 AM                  |
| <b>SAADXS00-00</b><br>1857958 Byte | 01-R00D0.DAT<br>e Mar 24, 1970 4:06:37 AM |
| $\triangleleft$                    | 0                                         |

### 4. [Update] を選択します。

図 15 RFID Manager の [Firmware Update] 画面

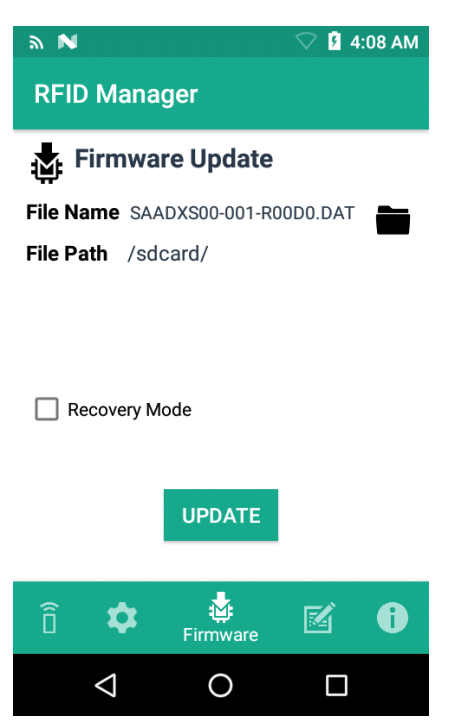

- 5. Super Combined 画像が使用される場合は、進捗が RFID 無線、Bootloader、および RFD2000 の進捗ダイアロ グとともに表示されます。個々の画像ファイルが使用される場合は、単一の進捗ダイアログが表示されます。
- 6. 更新が正常に終了したら、ウィンドウに RFD2000 ファームウェアのインストール完了メッセージが表示され ます。
- 図 16 ファームウェア更新の進捗画面

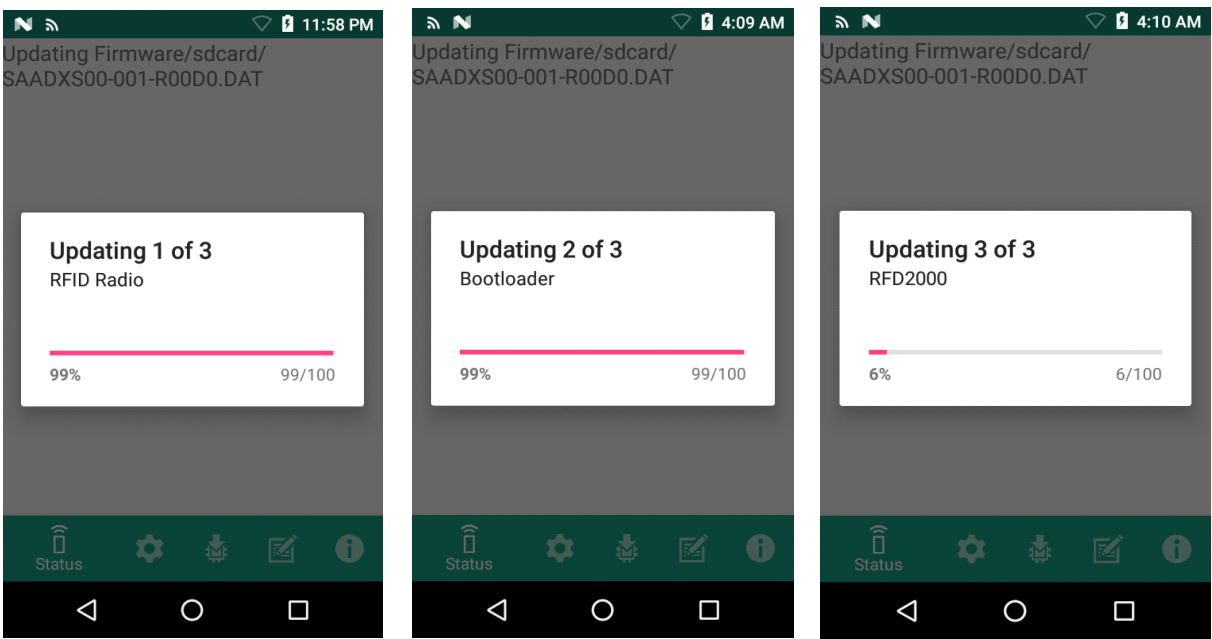

更新されたファームウェア情報が [Information] 画面に表示されます。

| 図 17 | [Information] | 画面 |
|------|---------------|----|
|------|---------------|----|

| N<br>RFID Manager   | 🛇 🛿 4:11 AM      |
|---------------------|------------------|
| Informatio          | n                |
| Application Version | 1.0.7.19         |
| Reader              |                  |
| Module Version      | PAADXS00-001-R00 |
| Radio Version       | 2.0.17.0         |

Copyright (C) 2017

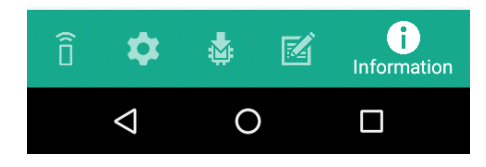

## **Recovery Mode**

RFD2000 ファームウェアが壊れていると思われる場合にのみ、**[Recovery Mode]** チェック ボックスをオンにし てください (29ページの図 15を参照)。[Recovery Mode] オプションの使用については、Zebra サポート チームに 連絡してください。

# RFID Manager ログ

次のオプションは、リーダー ログをキャプチャするために有効にできます。

- [Real-time Logs] RFD2000 からリアルタイム ログをキャプチャします。
- [Retrieve Buffered Logs] RFD2000 からバッファされたログをキャプチャします。
- [Debug Logs] RFID Manager デバッグ ログをキャプチャします。

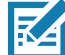

<sup>™</sup> メモ: 3 つのすべてのログを有効にできます。3 つのすべてのログが無効化される場合、RFD2000 ログを含まない、アプリケーションからのデフォルト ログがキャプチャされます。

### 図18 RFID Managerの[Logger] 画面

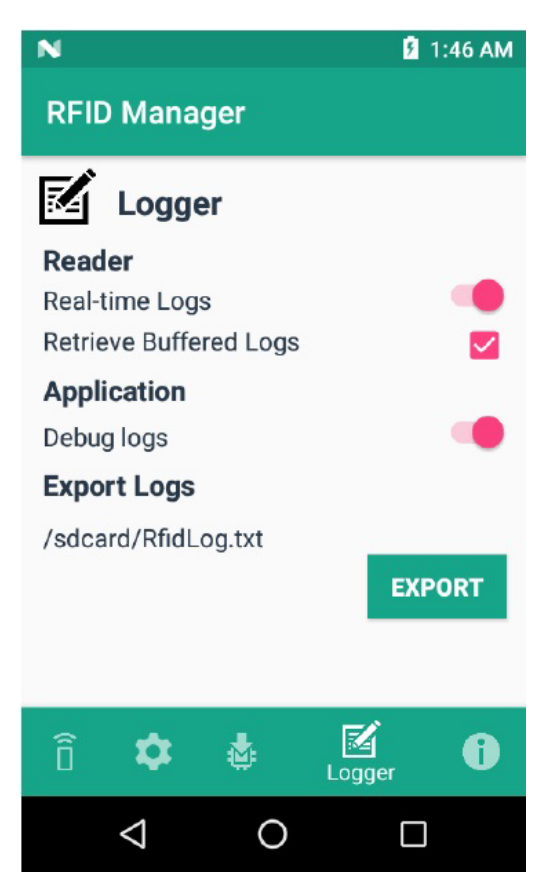

リアルタイム ログをキャプチャするには、次の手順に従います。

- 1. [Real-time logs] を有効にします。
- 2. ログを作成するために RFID アプリケーションを接続して使用します。
- 3. [Export] をタップして、リアルタイム ログを取得します。RFID アプリケーションの接続を解除したり終了し たりする必要はありません。

[Retrieve Buffered Logs] オプションは、RFID アプリケーションが接続解除されるか、実行されていない場合にの み使用できます。

標準の RX Logger アプリケーションを使用して、RFIDAPI3 および RFIDSERVICE アクティビティを取得するこ ともできます。

### ログ ファイルのエクスポート

キャプチャしたログ ファイルをエクスポートするには、[Export] ボタンを選択します。ログ ファイルは、TC20 ファイル システムのルートに RfidLog.txt として保存されます。PC に接続した後で、ログ ファイルを取得しま す。RfidLog.txt ファイルは、ルート フォルダの内部ストレージにあります。

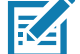

▶ メモ: クライアントが接続されている場合、RFID Manager はデバッグ ログのみエクスポートできます。ダンプ ログを取得することはできません。

# ビープ音の意味

RFID Manager アプリケーションでは、以下のために TC20 にビープ音を提供しています。

- 低バッテリアラート
- 充電開始表示

### About

[About] 画面には、RFID Manager の [Application Version]、[Reader Module]、および RFD2000 によって 報告される [Radio Version] が表示されます。

図 19 [About] 画面

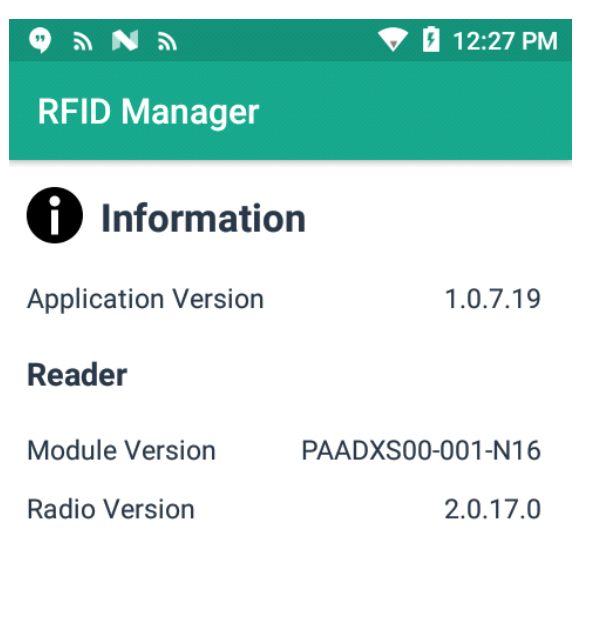

### Copyright (C) 2017

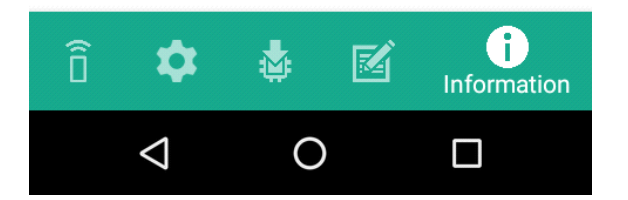

# StageNow

# StageNow ステージング ソリューション

Zebra Technologies の StageNow では、組織の規模にかかわらず、バーコードのクイック スキャンや NFC タグ 上のタップによって、数台から数千台の Android デバイスを簡単にステージングすることができます。StageNow では、複雑なステージング プロファイルも容易に作成できるウィザードベースの簡単なツールが用意されてい ます。

『StageNow Installation Guide』では、StageNow ステージング ソリューションをインストール、アンインストー ル、およびアップグレードする方法について説明しています。また、バージョン、互換性、およびシステム要件 に関する情報も記載しています。次のサイトにある『StageNow Installation Guide』およびファームウェアを参照 してください。<u>www.zebra.com/support</u>

# RFID Manager StageNow プラグイン

# はじめに

この章では、StageNow を設定して RFD2000 ファームウェアと構成を更新するために必要な手順について説明し ます。また、RFID CSP プラグインを StageNow アプリにインポートし、ファームウェア アップデートとリーダー 構成に必要なさまざまなプロファイルを生成する手順も提供しています。

# 要件

メモ: このプラグインは、StageNow バージョン 2.9.1.1279 および 2.9.1.1328 でテスト済みです。

- RFD2000 StageNow プラグイン: RFD2000-StageNow-Plugin-v1.1.zip
- StageNow v2.9
- DAT 形式 (SAADXS00-001-R04D0.DAT) または RFD 形式 (RFD2000-SAADXS00-001-R04.RFD) の RFD2000 ファームウェア。これらのファイルは、Zebra RFD2000 のサポート サイトからダウンロードで きます。www.zebra.com/us/en/support-downloads/software/firmware/rfd2000-firmware.html
- StageNow で構成されたステージング サーバー
- RFD 2000 RFID Manager バージョン 1.0.7.22 搭載 TC20

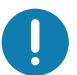

重要: StageNow を使用する前に、RFID Manager を少なくとも 1 回実行して CSP プラグインを正常に登録 し、RFD2000 をステージングできるように TC20 を準備します。

# RFID Manager CSP プラグインのインポート

RFID Manager CSP プラグインを StageNow アプリケーションにインポートする方法:

- 1. StageNow アプリケーションを開きます。
- 2. [CSP Library] を選択します。

図 20 RFID Manager のインポート - [CSP Library] の選択

| 👤 StageNow           |                 |           |                                                                                     |                                           |                           |
|----------------------|-----------------|-----------|-------------------------------------------------------------------------------------|-------------------------------------------|---------------------------|
| Settings Help About  |                 | Current I | P: 10.17.126.38   Wi-Fi Hotspot: (                                                  | 0ff   Change Pa                           | ssword   +∃ Log out       |
|                      |                 |           | Drag Plug-In CSP Zipped files here<br>to add them to the Library<br>OR, CHOOSE FILE |                                           |                           |
| ✿ Home               | Plug-In         | Built-In  |                                                                                     |                                           |                           |
| + Create new Profile | Name 🗘          |           | Last Updated 💲                                                                      | rfidmanager                               |                           |
| all Profiles         | PlugInCspSample |           | 6/9/2017 10:43 AM                                                                   | DETAILS                                   |                           |
| All Settings         | rfidmanager     |           | 8/29/2017 2:54 PM                                                                   | Name<br>Created by                        | rfidmanager<br>pluginuser |
| CSP Library          |                 |           |                                                                                     | Updated                                   | 08/29/2017 09:24:40       |
|                      |                 |           |                                                                                     | MX Version DESCRIPTION Rfid configuration | 0.2                       |

- 3. [CHOOSE FILE] を選択します。
- 4. RFD2000-StageNow-Plugin-v1.1.zip を参照します。

| 21 [Plug-in CS                                                | P Successful Upload] ウィンドウ                                                                                                    |        |
|---------------------------------------------------------------|----------------------------------------------------------------------------------------------------|--------|
| 🖞 StageNow                                                    |                                                                                                    | _ 🗆 ×  |
| Settings Help About                                           | Current IP: 10.17.126.38   Wi-Fi Hotspot: 🔘 off   Change Password   🚽 L                                                                                                    | og out |
|                                                               | Drag Plug-in CSP Zipped files here<br>to add them to the Library<br>OR, CHOOSE FILE<br>Successfully uploaded                                                                                                    |        |
| Home     Create new Profile     All Profiles     All Settings | Plug-In     Plug-In CSP successfully uploaded       Name      Image: Image: Im |        |
| CSP Library                                                   | rfidmanager OK                                                                                                    |        |
|                                                               |                                                                                                    |        |

5. .zip ファイルのアップロードが正常に完了すると、RFID Manager のエントリが表示されます (図 22)。

| 😰 StageNow           |                 |          |                   |                           |                                         |
|----------------------|-----------------|----------|-------------------|---------------------------|-----------------------------------------|
| Settings Help About  |                 |          |                   |                           | Curre                                   |
| ń                    | CSP Libra       | ry       |                   |                           |                                         |
|                      |                 |          |                   |                           | Î                                       |
|                      |                 |          |                   | Drag Plug-Ir<br>to add th | CSP Zipped files here<br>to the Library |
| 🔒 Home               |                 |          |                   | OR                        | , CHOOSE FILE                           |
| + Create new Profile |                 |          |                   |                           |                                         |
| All Profiles         |                 |          |                   |                           |                                         |
| All Settings         | Plug-In         | Built-In |                   |                           |                                         |
| CSP Library          | Name 🗘          |          | Last Updated 💲    | Actions                   |                                         |
|                      | PlugInCspSample |          | 6/9/2017 10:43 AM | ŵ                         |                                         |
|                      | rfidmanager     |          | 10/5/2017 1:34 PM | Ô                         |                                         |

図 22 RFID Manager 最終更新エントリ
# StageNow を使用したファームウェア アップデート プロファイルの作成

このセクションでは、新しいファームウェア プロファイルを作成する手順について説明します。以下に、 SAADXS00-001-N10D0.DAT ファイルをステージング サーバーからデバイスにコピーして、その後にファームウ ェアをアップデートするプロファイルを作成する例を示します。

新しいファームウェア プロファイルを作成するには、次の手順を実行します。

- ステージングされるデバイスとステージング サーバーの両方が接続され、ネットワークを通じてアクセスで きることを確認します。
- 2. サイド メニューから [Create New Profile] を選択します。

|  | 図 23 | ファームウェア | アップデー | トの作成- | [CSP Library] 画面 |
|--|------|---------|-------|-------|------------------|
|--|------|---------|-------|-------|------------------|

| Settings Help About  |                 |          |                   |              | Current IP :          | 10.17.126.35 | Wi-Fi Hotspot: 🔘 Off |
|----------------------|-----------------|----------|-------------------|--------------|-----------------------|--------------|----------------------|
|                      | CSP Libra       | iry      |                   |              |                       |              |                      |
|                      |                 |          |                   | Drag Plug-Ir | CSP Zipped files here |              |                      |
| A Home               |                 |          |                   |              | , CHOOSE FILE         |              |                      |
| + Create new Profile |                 |          |                   |              |                       |              |                      |
| All Profiles         |                 |          |                   |              |                       |              |                      |
| All Settings         | Plug-In         | Built-In |                   |              |                       |              |                      |
| CSP Library          | Name 🗘          |          | Last Updated 💲    | Actions      |                       |              |                      |
|                      | PlugInCspSample |          | 6/9/2017 10:43 AM | ŵ            |                       |              |                      |
|                      | rfidmanager     |          | 10/5/2017 1:34 PM | ŵ            |                       |              |                      |

3. [Select a Wizard] ウィンドウで、[XpertMode] を選択してから、[Create] を選択します。

図 24 ウィザード ウィンドウの選択

CtageNov

|                 | ŀ     | Select a Wizard Please select the MX version   | on on your device: MX 6.1 🔻 😨                                                                                                    |
|-----------------|-------|------------------------------------------------|----------------------------------------------------------------------------------------------------|
|                 |       | Name                                           | Description                                                                                                    |
|                 |       | <sup>1</sup> 0 <sup>1</sup> Configure a Davies | Configure mont common Cattings for a device. Use this Wigned to Manage                                                                               |
|                 |       | Configure a Device                             | Configure most common setungs for a device. Use this wizard to manage                                                                                |
| Plug-In         | Built | Connect Network                                | Connect to a Network. Use this wizard to connect to a WI-H, GPRS, or Ether                                                                           |
| Name 🗘          |       | Manage Application(s)                          | Enroll a device for management by an MUM. Use this Wizard to Download,<br>Manage applications on a device. Use this Wizard to Download, Install, Uni |
| PlugInCspSample |       | Manage Device Security                         | Configure Security options and policies for a device. Use this Wizard to Wh                                                                          |
| rfidmanager     |       | Perform OS Update                              | Perform an OS Update on a device. Use this Wizard to apply an Update or a                                                                            |
|                 |       | Wipe a Device                                  | Destroy device data using Enterprise or Factory Reset                                                                                                |
|                 | C     | Xpert Mode                                     | Configure any available Settings for a device. Use this Wizard to create any                                                                         |

- **4. [Enter Profile name:]** テキストボックスに、新しいプロファイルの名前を入力します。例えば、図 25 に示す ように、「Rfid-N10-Update」と入力します。**[Start]** を選択します。
- 図 25 ファームウェア アップデートの作成 プロファイル名

| 1 StageNow            |                                         |                                       |                                  | <u> </u>      |
|-----------------------|-----------------------------------------|---------------------------------------|----------------------------------|---------------|
| Settings              | Help About rent IP :                    | 10.17.126.38   Wi-Fi Hotspot:         | Off Change Password              | 🕂 Log out     |
| 📈 Xper                | t Mode: Rfid-N10-Up                     | odate                                 | Profile Status: Incomplete       | A             |
| Before                | you start                               |                                       |                                  |               |
| Configur<br>in any se | e any available Settings fo<br>equence. | r a device. Use this Wizard to create | e any combination of Settings or | other Wizards |
|                       | Enter Profile name:                     | Rfid-N10-Update                       |                                  |               |
|                       |                                         | Start                                 |                                  |               |
|                       |                                         |                                       |                                  |               |
|                       |                                         |                                       |                                  |               |
|                       |                                         |                                       |                                  |               |
|                       |                                         |                                       |                                  |               |

5. [FileMgr CSP] と [rfidmanager CSP] の横にある 🚺 を選択して、[Add] を選択します。

#### 図 26 ファームウェア アップデートの作成 - アプリケーションの追加

| Before you start                                 | ADD / EDIT        |                                     |     |                  |
|--------------------------------------------------|-------------------|-------------------------------------|-----|------------------|
| Configure any available Settings for a device. U | se ti             |                                     |     |                  |
|                                                  | SETTIN            | IGS WIZARI                          | )   | CONFIG DEPLOY    |
|                                                  | Name              | Description                         | Add |                  |
|                                                  | PersonalDictionar | y Manage personal dictionary        | 0   | 2. rfidmanager 🗙 |
|                                                  | PlugInCspSample   | RFID Configurations                 | 0   |                  |
|                                                  | U PowerKeyMgr     | Manage Power Key Configuration      | 0   |                  |
|                                                  | 🖞 PowerMgr        | Perform power management operations | 0   |                  |
|                                                  | RemoteScannerM    | lgr Remote Scanner Management       | 0   |                  |
|                                                  | C rfidmanager     | Rfid configuration                  | 0   |                  |
|                                                  | ScanModeMgr       | Set Scan Mode                       | •   |                  |
|                                                  | SdCardMgr         | Manage SdCard Configuration         | 0   |                  |

6. 図 27 に示すように、[Target Path and File Name] (デバイスのターゲット パス) と [Source File URL] (ステ ージング サーバーのファイル パス) を入力します。[Continue] を選択します。

| 図 27 フ | ファームウェア | アップデート | ヽの作成 - | FileMgr | の構成 |
|--------|---------|--------|--------|---------|-----|
|--------|---------|--------|--------|---------|-----|

| 🚺 StageNow                                                                                                    |
|----------------------------------------------------------------------------------------------------|
| Settings Help About                                                                                                    |
| й XpertConfig: Rfid-N10-Update 🗹                                                                                                    |
| StageNow Config Review Publish                                                                                                    |
| 1 2<br>FileMgr rfidmanager                                                                                                    |
| File Action: 🕢                                                                                                    |
| Transfer/Copy File     Delete File     Download and Expand Archive File       Target Access Method:     Image: Comparison of the file |
| File in the device<br>file system                                                                                                    |
| Target Path and File Name:                                                                                                    |
| Source Access Method: 💿                                                                                                    |
| File on a remote<br>server         File in the device<br>file system         File embedded in<br>XML                                  |
| Source File URI: 💿                                                                                                    |
| ftp-p://ftp-dev:M0t04sds@localhost:21/SETTINGS/setting                                                                                |

7. [Firmware Update] のチェックボックスを選択し、[Firmware Update FileName] を入力します。これは、ス テップ 6 で入力された [Target Path and File Name] です (/data/tmp/public/SAADXS00-001-N10D0.DAT)。 [Continue >] を選択します。

| 図 28 | ファームウェア | アップデートの作成 - RfidManager | の構成 |
|------|---------|-------------------------|-----|
|------|---------|-------------------------|-----|

| 1 StageNow                                                                                                    |                  |                               |                            |                   |
|----------------------------------------------------------------------------------------------------|------------------|-------------------------------|----------------------------|-------------------|
| Settings Help About                                                                                                | Current IP :     | 10.17.129.133   Wi-Fi Hotspot | : Off Change Pas           | sword   🕂 Log out |
| XpertConfig: FirmwareConfiguration                                                                                 | Ľ                | Profile Id: 2                 | Profile Status: Incomplete |                   |
| StageNow Config Rev                                                                                                | iew              | Publish                       |                            |                   |
| 1<br>FileMgr                                                                                                    | 2<br>rfidmanager | )                             |                            | ADD / EDIT        |
| fidmanager Configure the Setting                                                                                   |                  |                               |                            |                   |
| Create New Setting                                                                                                 |                  |                               |                            |                   |
| <ul> <li>Save Setting for Re-use</li> <li>Firmware Update</li> <li>✓</li> <li>Firmware Update FileName:</li> </ul> |                  |                               | Edit                       | ve Cancel         |
| /sdcard/SAADXS00-001-R04D0.DAT                                                                                     |                  |                               |                            |                   |
| Rfid Advanced options                                                                                              |                  |                               |                            |                   |
| < Back                                                                                                    |                  |                               |                            | Continue >        |
| - Data                                                                                                    |                  |                               |                            | oonunue >         |

8. 入力を確認し、[Complete Profile >] を選択します。

| ageNow                                     |                                                |                                    |                            |             |
|--------------------------------------------|------------------------------------------------|------------------------------------|----------------------------|-------------|
| tings Help About                           |                                                | nt IP : 10.17.129.133   Wi-Fi H    | lotspot: Off Change Passwo | ord   🕂 Log |
| XpertConfig: Firmware(                     | Configuration 🗹                                | Profile Id: 2                      | Profile Status: Incomplete |             |
| StageNow Config                            | Review                                         | Publish                            |                            |             |
| Staging Profile                            |                                                |                                    |                            |             |
| StageNow Config 2                          |                                                |                                    |                            | + Expand    |
| Profile Description :                      | XpertConfig 📝                                  |                                    |                            |             |
| Encrypt Barcode,<br>Audio and NFC<br>Data: | Security Warning:<br>Your Barcode, Audio and N | FC data will NOT be encrypted if u | inchecking this box. 🕑     |             |
|                                            |                                                |                                    |                            |             |
|                                            |                                                |                                    |                            |             |
|                                            |                                                |                                    |                            |             |
|                                            |                                                |                                    |                            |             |
|                                            |                                                |                                    |                            |             |
|                                            |                                                |                                    |                            |             |

- 9. 必要な [Barcode Type] のチェックボックスを選択します。[Test] を選択します。
- 図 30 ファームウェア アップデートの作成 バーコードの選択

| O StageNow | elp About                                                         | C                                                                                                    | urrent IP: 10.17.1                                                      | 29.133   Wi-Fi H                                             | Hotspot: O Of                                   | Change Passy                                  | vord   🕂 Log out |
|------------|-------------------------------------------------------------------|----------------------------------------------------------------------------------------------------|-------------------------------------------------------------------------|--------------------------------------------------------------|-------------------------------------------------|-----------------------------------------------|------------------|
| 🖉 XpertC   | onfig: FirmwareC                                                  | onfiguration 🗹                                                                                       | Prol                                                                    | ile Id: 2                                                    | Profile                                         | Status: Complete                              | <b>^</b>         |
| StageN     | low Config                                                        | Review                                                                                               |                                                                         | Publish                                                      |                                                 |                                               |                  |
|            |                                                                   |                                                                                                    |                                                                         | + Export                                                     | for MDM                                         | + Export for S                                | StageNow         |
|            |                                                                   |                                                                                                    |                                                                         |                                                              |                                                 |                                               |                  |
|            | WiFi-Hotspot                                                      |                                                                                                    |                                                                         |                                                              |                                                 |                                               |                  |
|            | You have a Staging<br>to create a direct o<br>the multiples barco | g Server configured. Wou<br>connection to this compu-<br>odes in the case that you<br><b>lotspot</b> | uld you like to use the<br>iter via hotspot. The<br>have Device Setting | e new WiFi Hotsp<br>connection will be<br>s in the Config Se | ot feature instead<br>secure and remo<br>ction. | ? This will allow you<br>we the need to print |                  |
|            |                                                                   |                                                                                                    |                                                                         |                                                              |                                                 |                                               |                  |
|            | Barcode                                                           | 4                                                                                                    | Audio                                                                   | NFC                                                          |                                                 |                                               |                  |
|            |                                                                   |                                                                                                    |                                                                         |                                                              |                                                 |                                               |                  |
|            | Туре                                                              |                                                                                                    | Staging Clie                                                            | Last Tested                                                  | Published                                       | Latest Stag                                   |                  |
|            |                                                                   | PDF417<br>Recommended<br>for 2D Scan<br>Engines                                                      | StageNow                                                                |                                                              |                                                 |                                               |                  |
|            |                                                                   | Linear<br>Recommended<br>for 1D Laser<br>Scanner                                                     | StageNow                                                                |                                                              |                                                 |                                               |                  |
|            | Action                                                            |                                                                                                    | Select Select All                                                       | Test<br>Test                                                 | Publish<br>Publish                              | Stage Stage                                   |                  |
|            |                                                                   |                                                                                                    |                                                                         |                                                              |                                                 |                                               |                  |
|            |                                                                   |                                                                                                    |                                                                         |                                                              |                                                 |                                               |                  |
|            |                                                                   |                                                                                                    |                                                                         |                                                              |                                                 |                                               |                  |
| < Back     |                                                                   |                                                                                                    |                                                                         |                                                              |                                                 |                                               |                  |

- 10. テストでは、ファームウェアをステージングするデバイスで StageNow クライアントを使用してスキャンで きるバーコードが生成されます。
- 図 31 ファームウェア バーコードのステージング

|                                      | N                                |                                        |
|--------------------------------------|----------------------------------|----------------------------------------|
| 🗻 Sta                                | geNow                            |                                        |
| Profile Name: Rfid-N                 | 0-Update                         |                                        |
| Barcode Type: PDF4                   | 17                               |                                        |
| Minimum Compatible                   | MX Version: 6.1                  |                                        |
| Network Connection<br>StageNow Tool. | This Profile requires your Zebra | a device to be able to connect to your |
| Scan Barcodes wit                    | StageNow Client:                 |                                        |
| 1                                    |                                  |                                        |

## リーダー構成の作成

このセクションでは、StageNow の詳細オプションを使用して、新しい規制構成プロファイルを作成する手順について説明します。

プロファイルを作成し、リージョン、チャネル マスク、およびチャネル ホッピングを更新するには、次の手順を 実行します。

- 1. ステージングされるデバイスとステージング サーバーの両方が接続され、ネットワークを通じてアクセスで きることを確認します。
- 2. [Create New Profile] を選択し、[XpertMode] を選択します (37 ページの図 23 と図 24 を参照)。

3. [rfidmanager] の横にある 🜑 を選択し、[Add] を選択します。

#### 図 32 RFID 構成の追加

|      | SETTINGS           |                                | WIZARD    |     | CONFIG   | DEPL   | OY |
|------|--------------------|--------------------------------|-----------|-----|----------|--------|----|
| Name | Ð                  | Description                    |           | Add | 1. rfidm | anager | ×  |
| half | Livenseingi        | -renommorence management o     | perationa | v   |          |        |    |
| C    | PersistMgr         | Manage XML Persistence         |           | 0   |          |        |    |
| ۵    | PersonalDictionary | Manage personal dictionary     |           | 0   |          |        |    |
| Ċ    | PowerKeyMgr        | Manage Power Key Configuration | n         | 0   |          |        |    |
| Ċ    | PowerMgr           | Perform power management op    | perations | 0   |          |        |    |
| ٢    | RemoteScannerMgr   | Remote Scanner Management      |           | 0   |          |        |    |
| 0    | rfidmanager        | Rfid configuration             |           | 0   |          |        |    |
| 0    | ScanModeMgr        | Set Scan Mode                  |           | 0   |          |        |    |
|      | SdCardMgr          | Manage SdCard Configuration    |           | 0   |          |        |    |
|      |                    |                                |           |     |          |        |    |
|      |                    |                                |           |     |          |        |    |

- 4. 44ページの図 33に示す次の設定を入力します。
  - [Channels Mask]
  - [Country of Operation] (リージョン)
  - [Channel Hopping] の値
  - [Antenna information]
  - [Singulation Control]
  - [Export Settings]

#### 図 33 rfidmanager プロファイルの作成

| C StageNow                                                                                                    |        |               |         |                            | - • •             |
|----------------------------------------------------------------------------------------------------|--------|---------------|---------|----------------------------|-------------------|
| Settings Help About                                                                                                    |        |               |         | Off Change Pas             | sword   🕂 Log out |
| XpertConfig: Configuration (                                                                                                    | Ż      | Profile Id: 6 |         | Profile Status: Incomplete | <b>^</b>          |
| StageNow Config                                                                                                    | Review |               | Publish |                            |                   |
| 1<br>rfidmanae                                                                                                    | ger    |               |         |                            | ADD / EDIT        |
| Create New Setting                                                                                                    |        |               |         |                            |                   |
| Save Setting for Re-use  Firmware Update  Firmware Update  Country of Operation  UNITED_STATES Enabled Channels Mask  Enabled channels Mask  Enabled channel Mask  Finable Channel Mask  Finable Chann | •      |               |         |                            |                   |
| Do nothing Disable<br>RFID Transmit Power Level 270<br>Query Select 2                                                                                                    | Enable |               |         |                            |                   |
| Do nothing                                                                                                    | •      |               |         |                            |                   |
| Query Session 🕜                                                                                                    |        |               |         |                            |                   |
| Do nothing                                                                                                    | •      |               |         |                            |                   |
| Query Target 💿                                                                                                    |        |               |         |                            |                   |
| Do nothing                                                                                                    | -      |               |         |                            |                   |
| Export settings                                                                                                    |        |               |         |                            |                   |
| Reset Radio to factory default                                                                                                    |        |               |         |                            | <b>U</b>          |
|                                                                                                    |        |               |         |                            | Continue >        |

注:

- a. プロファイルは、すべての要素 ([Channels Mask]、[Country of Operation]、[Channel Hopping]、[Transit Power Level]、[Query Session]、[Export Settings]) に対して個別に作成できます。
- b. リーダー情報 (デバイスの詳細、ファームウェアのバージョン、ログ、デバイス コマンド、チャネル情報)の [Export Settings] を選択します。すべての詳細情報は、export\_logs.txt のファイル名で SD カードに格納されます。
- c. チャネル ホッピングが有効になっている場合、複数のチャネルを選択することができます。チャネル ホッピングが無効になっている場合、リージョン設定を適用するために選択できるチャネルは 1 つだけです。
- d. 負の値、文字列、または範囲外の値が適用された場合、これらの値はアプリケーションに表示されません。
- e. [Country of Operation] が [United States] の場合は、[Channels Mask] の値は必要ありません。入力しても、 アプリケーションには表示されません。
- 5. [Continue >] を選択し、入力を確認して、[Complete Profile] を選択します。
- 6. 必要な [Barcode Type] のチェックボックスを選択します。[Test] を選択します。

図 34 規制アップデートの作成 - バーコードの選択

| StageNow        |                                                                            |                                                                  |                                                                   |                                                              |                                                   |                                               |                  |
|-----------------|----------------------------------------------------------------------------|------------------------------------------------------------------|-------------------------------------------------------------------|--------------------------------------------------------------|---------------------------------------------------|-----------------------------------------------|------------------|
| Settings Help   | About                                                                      |                                                                  | ent IP: 10.17.1                                                   | 29.133   Wi-Fi H                                             | Hotspot: 🔵 of                                     | Change Passv                                  | vord   🕂 Log out |
| 🖉 XpertConfig   | : FirmwareConfigu                                                          | iration 🗹                                                        | Prof                                                              | ile Id: 2                                                    | Profile                                           | Status: Complete                              | <b>•</b>         |
| StageNow C      | Config                                                                     | Review                                                           |                                                                   | Publish                                                      |                                                   |                                               |                  |
|                 |                                                                            |                                                                  |                                                                   |                                                              |                                                   |                                               |                  |
|                 |                                                                            |                                                                  |                                                                   | ♦ Export                                                     | for MDM                                           | ⇒≣ Export for S                               | StageNow         |
|                 |                                                                            |                                                                  |                                                                   |                                                              |                                                   |                                               |                  |
| w               | IFI-Hotspot                                                                |                                                                  |                                                                   |                                                              |                                                   |                                               |                  |
| Yo<br>to<br>the | u have a Staging Serve<br>create a direct connect<br>multiples barcodes in | configured. Would<br>ion to this compute<br>the case that you ha | you like to use the<br>r via hotspot. The e<br>ave Device Setting | e new WiFi Hotsp<br>connection will be<br>s in the Config Se | ot feature instead<br>e secure and remo<br>ction. | ? This will allow you<br>we the need to print |                  |
|                 | Yes,use WiFi Hotspot                                                       | ,                                                                | -                                                                 |                                                              |                                                   |                                               |                  |
|                 |                                                                            |                                                                  |                                                                   |                                                              |                                                   |                                               |                  |
|                 | Barcode                                                                    | Au                                                               | dio                                                               | NFC                                                          |                                                   |                                               |                  |
|                 |                                                                            |                                                                  |                                                                   |                                                              |                                                   |                                               |                  |
|                 | Туре                                                                       |                                                                  | Staging Clie                                                      | Last Tested                                                  | Published                                         | Latest Stag                                   |                  |
|                 | 88 K                                                                       | PDF417                                                           | StageNow                                                          |                                                              |                                                   |                                               |                  |
|                 |                                                                            | Recommended<br>for 2D Scan<br>Engines                            |                                                                   |                                                              |                                                   |                                               |                  |
|                 |                                                                            | Linear                                                           | StageNow                                                          |                                                              |                                                   |                                               |                  |
|                 |                                                                            | Recommended<br>for 1D Laser<br>Scanner                           |                                                                   |                                                              |                                                   |                                               |                  |
|                 | Action                                                                     |                                                                  | Select Select All                                                 | Test<br>Test                                                 | Publish<br>Publish                                | Stage Stage                                   |                  |
|                 |                                                                            |                                                                  |                                                                   |                                                              |                                                   |                                               |                  |
|                 |                                                                            |                                                                  |                                                                   |                                                              |                                                   |                                               |                  |
|                 |                                                                            |                                                                  |                                                                   |                                                              |                                                   |                                               |                  |
|                 |                                                                            |                                                                  |                                                                   |                                                              |                                                   |                                               |                  |
| < Back          |                                                                            |                                                                  |                                                                   |                                                              |                                                   |                                               |                  |

- 7. テストで図 35 に示すバーコードを生成します。このバーコードを、デバイスの StageNow クライアントを 使用してスキャンし、規制の詳細設定とアンテナ情報をステージングできます。
- 図 35 規制の詳細構成とアンテナ情報をステージングするバーコード

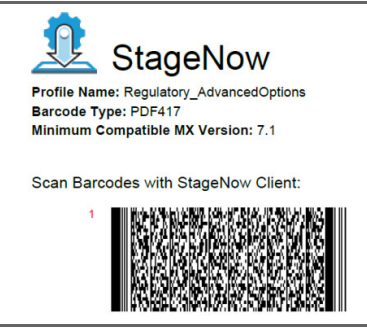

# Reset Radio と Reset to Factory プロファイルの作成

このセクションでは、StageNow を使用して Reset Radio と Reset to Factory のプロファイルを作成する手順に ついて説明します。

Reset Radio と Reset to Factory プロファイルを作成するには:

- ステージングされるデバイスとステージング サーバーの両方が接続され、ネットワークを通じてアクセスで きることを確認します。
- 2. [Create New Profile] を選択し、[XpertMode] を選択します (37 ページの図 23 と図 24 を参照)。
- 3. [rfidmanager] の横にある 🔂 を選択し、[Add] を選択します。

図 36 RFID 構成の追加

| SET             | TINGS                         | WIZARD          |     | CONFIG   | DEPLOY    |
|-----------------|-------------------------------|-----------------|-----|----------|-----------|
| Name            | Description                   |                 | Add | 1. rfidm | nanager 🗙 |
| Las Livensemyi  | r enormnoenoe manag           | анын орымлоно   | v   |          |           |
| O PersistMgr    | Manage XML Persisten          | e               | 0   |          |           |
| PersonalDiction | onary Manage personal diction | nary            | 0   |          |           |
| U PowerKeyMgr   | Manage Power Key Con          | figuration      | 0   |          |           |
| O PowerMgr      | Perform power manage          | ment operations | 0   |          |           |
| RemoteScann     | erMgr Remote Scanner Manag    | ement           | 0   |          |           |
| C rfidmanager   | Rfid configuration            |                 | 0   |          |           |
| ScanModeMg      | r Set Scan Mode               |                 | 0   |          |           |
| SdCardMgr       | Manage SdCard Configu         | iration         | 0   |          |           |
|                 |                               |                 |     |          |           |

- 4. 図 37 に示すように、[Reset Radio] を選択して、[Reset Radio to factory defailt] チェックボックスを選択し ます。
- 図 37 無線のリセット

| StageNow                         |          |               |                |                          |                     |
|----------------------------------|----------|---------------|----------------|--------------------------|---------------------|
| Settings Help About              |          |               | Wi-Fi Hotspot: | Off   Change Pa          | assword   🕂 Log out |
| 🖉 XpertConfig: Configuration 🗹   | ŕ        | Profile Id: 6 |                | Profile Status: Incomple | ta 🔒 🏦              |
| StageNow Config                  | Review   |               | Publish        |                          |                     |
| 1                                |          |               |                |                          | ADD / FDIT          |
| rfidmanage                       | C2)<br>r |               |                |                          |                     |
| Create New Setting               |          |               |                |                          |                     |
| Save Setting for Re-use          |          |               |                |                          |                     |
| Firmware Update                  |          |               |                |                          |                     |
| Rfid Advanced options            |          |               |                |                          |                     |
| Country of Operation             |          |               |                |                          |                     |
| NO_REGION_SET                    | -        |               |                |                          |                     |
| Enabled Channels Mask            |          |               |                |                          |                     |
|                                  |          |               |                |                          |                     |
| Enable channel bonning           |          |               |                |                          |                     |
|                                  |          |               |                |                          |                     |
| Do nothing Disable E             | nable    |               |                |                          |                     |
| RFID Transmit Power Level        |          |               |                |                          |                     |
| Query Select                     |          |               |                |                          |                     |
| Do nothing                       |          |               |                |                          |                     |
| Ouery Session                    |          |               |                |                          |                     |
| Do nothing                       |          |               |                |                          |                     |
| Ouery Target                     |          |               |                |                          |                     |
| Do nothing                       | -        |               |                |                          |                     |
| Export settings                  |          |               |                |                          |                     |
| Reset Radio                      |          |               |                |                          |                     |
| Reset Radio to factory default 🕝 |          |               |                |                          |                     |
|                                  |          |               |                |                          |                     |
|                                  |          |               |                |                          | Continue >          |
|                                  |          |               |                |                          |                     |

注:

- a. プロファイルは、すべての要素 ([Reset Radio]、[Reset Radio to factory default]) に対して個別に作成する ことができます。
- b. [Reset Radio]を選択すると、デバイスのバッテリー ランプが点滅し、設定が適用されます。
- c. [Reset Radio to factory default] を選択すると、管理とデモの両方のアプリケーションのすべての値がリ セットされます。
- 5. [Continue >] を選択し、入力を確認して、[Complete Profile] を選択します。
- 6. 必要な [Barcode Type] のチェックボックスを選択します。[Test] を選択します。

図 38 リセット アップデートの作成 - バーコードの選択

| StageNow      |                                                                                                    |                                                                           |                                                                      |                                                               |                                                   |                                               |                  |
|---------------|----------------------------------------------------------------------------------------------------|---------------------------------------------------------------------------|----------------------------------------------------------------------|---------------------------------------------------------------|---------------------------------------------------|-----------------------------------------------|------------------|
| Settings Help | About                                                                                                    |                                                                           |                                                                      |                                                               | Hotspot: 🔵 Of                                     | Change Pass                                   | word   🕂 Log out |
| 🗡 XpertConf   | fig: FirmwareConfig                                                                                                    | uration 🗹                                                                 | Prof                                                                 | ile Id: 2                                                     | Profile                                           | Status: Complete                              | <b>•</b>         |
| StageNow      | Config                                                                                                    | Review                                                                    |                                                                      | Publish                                                       |                                                   |                                               |                  |
|               |                                                                                                    |                                                                           | (                                                                    | ÷≣ Export                                                     | for MDM                                           | →I Export for                                 | StageNow         |
|               | WiFi-Hotspot<br>You have a Staging Serve<br>to create a direct connec<br>the multiples barcodes in<br>Yes,use WiFi Hotspo | rr configured. Would<br>tion to this compute<br>the case that you hi<br>t | l you like to use the<br>r via hotspot. The o<br>ave Device Setting: | e new WiFi Hotspi<br>connection will be<br>s in the Config Se | ot feature instead<br>e secure and remo<br>ction. | ? This will allow you<br>ve the need to print |                  |
|               | Barcode                                                                                                    | Au                                                                        | dio                                                                  | NFC                                                           |                                                   |                                               |                  |
|               | Туре                                                                                                    |                                                                           | Staging Clie                                                         | Last Tested                                                   | Published                                         | Latest Stag                                   |                  |
|               |                                                                                                    | PDF417<br>Recommended<br>for 2D Scan<br>Engines                           | StageNow                                                             |                                                               |                                                   |                                               |                  |
|               |                                                                                                    | Linear<br>Recommended<br>for 1D Laser<br>Scanner                          | StageNow                                                             |                                                               |                                                   |                                               |                  |
|               | Action                                                                                                    |                                                                           | Select Select All                                                    | Test<br>Test                                                  | Publish<br>Publish                                | Stage Stage                                   |                  |
|               |                                                                                                    |                                                                           |                                                                      |                                                               |                                                   |                                               |                  |
|               |                                                                                                    |                                                                           |                                                                      |                                                               |                                                   |                                               |                  |
| < Back        |                                                                                                    |                                                                           |                                                                      |                                                               |                                                   |                                               |                  |

- 7. テストで図 39 に示すバーコードを生成します。このバーコードを、デバイスの StageNow クライアントを 使用してスキャンし、リセットをステージングできます。
- 図 39 リセットのステージング

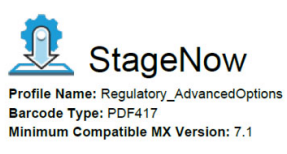

Scan Barcodes with StageNow Client:

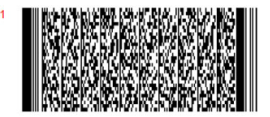

# 単一プロファイルによるファームウェアおよび規制のアップデートの適用

1 つのプロファイルを使用して、ファームウェアおよび規制のアップデートを適用することができます。リーダー のファームウェアが最初に更新され、次に規制構成が適用されます。

| tings Help About Current       |               | Wi-Fi Hotspot: 0ff 0 | change Password   🕂 Log o |
|--------------------------------|---------------|----------------------|---------------------------|
| XpertConfig: Configuration 🗹   | Profile Id: 6 | Profile Status:      | Incomplete 🔒              |
| StageNow Config Revi           | ew            | Publish              |                           |
|                                |               |                      | ADD / EDIT                |
| rfidmanager                    |               |                      |                           |
| Create New Setting             |               |                      |                           |
| Save Setting for Re-use        |               |                      |                           |
| Firmware Undate                |               |                      |                           |
| Firmware Update FileName: 💿    |               |                      |                           |
| /sdcard/SAADXS00-001-R04D0.DAT |               |                      |                           |
| Rfid Advanced options          |               |                      |                           |
| Country of Operation 💿         |               |                      |                           |
| UNITED_STATES -                |               |                      |                           |
| Enabled Channels Mask 💮        |               |                      |                           |
|                                |               |                      |                           |
| Enable channel hopping 💿       |               |                      |                           |
| Do nothing Disable Enable      |               |                      |                           |
| RFID Transmit Power Level 📀    |               |                      |                           |
| 270                            |               |                      |                           |
| Query Select 💿                 |               |                      |                           |
| Query applies to all tags 🔹    |               |                      |                           |
| Query Session 💮                |               |                      |                           |
| Session S1 ·                   |               |                      |                           |
| Query Target 💮                 |               |                      |                           |
| Inventory Toront Flore A       |               |                      |                           |

# メンテナンスと トラブルシューティング

## はじめに

この章では、クリーニングとメンテナンスの方法、および発生する可能性のある問題のトラブルシューティング について説明します。

# クリーニング

.

注意: 必ず保護用めがねを着用してください。

ご使用前に、圧縮空気とアルコールに関する警告ラベルをお読みください。

医学的な理由などで他の溶液を使用する必要がある場合は、Zebra に詳細をお問い合わせください。

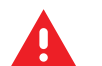

警告: 高温の油やその他の可燃性の液体に製品を触れさせないでください。万一そのような液体に触れた場合は、製品を電源から抜き、このガイドラインに従ってただちに製品をクリーニングしてください。

### 使用可能な洗剤の活性成分

どのような洗剤であってもその活性成分は、イソプロピル アルコール、漂白剤/次亜塩素酸ナトリウム、過酸化水 素、中性食器洗剤のいずれか、またはこれらの組み合わせのみで構成されている必要があります。

#### 有害成分

化学薬品の中には、RFD2000 およびモバイル コンピュータの樹脂部分を冒すことが判明しているために、デバイ スに接触しないような配慮が必要なものがあります。このような化学薬品として、アンモニア溶液、アミンまた はアンモニアの化合物、アセトン、ケトン、エーテル、芳香族炭化水素および塩素化炭化水素、アルカリのアル コール溶液または水溶液、エタノールアミン、トルエン、トリクロロエチレン、ベンゼン、石炭酸、および TB-リゾフォルムがあります。

## クリーニング方法

RFD2000 およびモバイル コンピュータに液体を直接塗布しないでください。柔らかい布にしみ込ませて使用す るか、ウェット ティッシュを使用してください。布やウェット ティッシュにデバイスをくるまず、力を入れずに ゆっくりと表面を拭きます。ディスプレイの周辺などに液体がたまらないように注意してください。デバイスの 使用前に、十分に自然乾燥させてください。

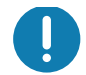

重要: クリーニングするとき、または雨や湿気にさらすときは、必ずバッテリ カバーを取り付けた状態にして ください。バッテリ カバーがないと、防滴、防塵の性能は発揮されません。

## クリーニングの際の注意事項

多くのビニール製手袋には、医療用途にはお勧めできないフタレート系の添加剤が含有されており、RFD2000 お よびモバイル コンピュータの筐体には有害であることがわかっています。フタレートを含有する手袋を着用して RFD2000 を扱わないでください。また、手袋を外した後は、手を洗って汚染残留物を除去してからデバイスを扱っ てください。RFD2000 を扱う前に、エタノールアミンを含有する除菌ローションなど、上記の有害成分を含有す る製品を使用していた場合は、樹脂部の損傷を防止するために、手を完全に乾燥させてから RFD2000 を扱うよう にしてください。

#### 必要な材料

- アルコール脱脂綿
- レンズ用ティッシュ ペーパー
- 綿棒
- イソプロピル アルコール
- 管つき圧縮空気の缶

## クレードルのコネクタのクリーニング

クレードルのコネクタをクリーニングするには、次の手順に従います。

- 1. クレードルから DC 電源ケーブルを取り外します。
- 2. 綿棒のコットン部をイソプロピル アルコールに浸します。
- 綿棒の綿の部分をコネクタのピンに沿ってこすります。コネクタの片側から反対側に向けて、ゆっくり綿棒を 往復させます。コネクタにコットンの屑が残らないようにしてください。
- 4. コネクタのすべての側面を綿棒で拭きます。
- 5. 圧縮空気をコネクタ部にスプレーします。このとき、圧縮空気の管やノズルを表面から約 1.2cm 以上離してく ださい。

注意: ノズルを自分や他の人に向けないでください。ノズルや管は自分の顔に向けないようにしてく ださい。

- 6. 綿棒の屑が残っていないことを確認し、屑が残っていれば取り除きます。
- クレードルの他の部分に油分や埃が見つかった場合は、糸くずの出ない布とアルコールを使用して取り除き ます。
- 8. アルコールが蒸発するまで 10 ~ 30 分 (周辺の温度と湿度による) 置いてから、クレードルに電源をつないで ください。

気温が低く湿度が高い場合は、長い乾燥時間が必要となります。気温が高く湿度が低い場合は、乾燥時間が短 くて済みます。

#### クリーニングの頻度

モバイル デバイスが使用される環境がそれぞれ異なるため、クリーニングの頻度はご自分でご判断ください。必 要に応じた頻度でクリーニングを行うことができます。ただし、埃の多い環境で使用する場合は、スキャンのパ フォーマンスを最適に保つため、スキャナ ウィンドウを定期的にクリーニングすることをお勧めします。

# メンテナンス

トラブルを避けるため、本機の使用中は次の注意事項を守ってください。

### **RFD2000**

- 防滴および防塵シーリングがありますが、雨や湿気には長時間さらさないでください。一般的に、電卓などの小型電子装置と同様に扱ってください。
- クリーニングするとき、または雨や湿気にさらすときは、必ずバッテリカバーを取り付けた状態にしてください。バッテリカバーがないと、防滴、防塵の性能は発揮されません。
- 落としたり強い衝撃を与えたりはしないでください。
- 極度の高温または低温にはさらさないでください。暑い日に車のダッシュボードに置いたままにしたり、 熱源のそばに置いたりしないでください。
- 極端にほこりっぽい場所、極端に湿度が高い場所、濡れている場所では、保管も使用もしないでください。
- 窓拭き用の洗浄液は使わないでください。イソプロピル アルコールと水とを 1 対 1 の割合で混ぜた溶液 で湿らせた柔らかい布を使用してください。49ページのクリーニングを参照してください。
- スクリーンにも本機のどこにも溶液が溜まらないようにしてください。
- 本機が濡れたままになるほどの大量の溶液は使わないでください。

#### バッテリ

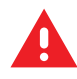

警告:本機を保管するときは、必ずバッテリを抜いてください。バッテリは、長期間入れたままにしておくと不可逆的損傷が生じる可能性があります。バッテリは必ず、本機から抜いて保管してください。バッテリは、取り付けたまま長期間保管すると、充電できなくなるほどまで放電してしまうことがあります。

本機とは別に保管する場合でも、業界標準の指針に従うことが重要です。バッテリ セルの製造業者は、バッテリを 1年以上保管すると、バッテリの総合的な品質に不可逆的な劣化が発生する可能性があることを指摘しています。 このような劣化を最小限に抑える手段として、半分まで充電した状態で、5 ~ 25°C (41 ~ 77°F)の乾燥した涼し い場所に保管することを推奨します。温度は低いほど良いです。バッテリは少なくとも1年に1回、半分の容量 まで充電してください。バッテリを半分の容量まで充電するには、完全に放電したバッテリを2時間充電します。 液漏れを発見した場合は、液が付着した部分への接触を避け、適切な方法で廃棄してください。

# 技術仕様

表6 RFD2000の技術仕様

| 項目         | 説明                                          |  |  |
|------------|---------------------------------------------|--|--|
| 物理特性       |                                             |  |  |
| 寸法         | 高さ : 14.9cm (5.9 インチ )                      |  |  |
|            | 幅:7.9cm (3.1 インチ)                           |  |  |
|            | 長さ : 13.3cm (5.2 インチ )                      |  |  |
| 重量         | ~10.9 オンス /~310g(バッテリ搭載スレッド)                |  |  |
| 電源         | PowerPrecision+ Li-Ion 3160 mAh バッテリ        |  |  |
| 周波数範囲 /    | 米国 : 902-928MHz; 0 - 30dBm (EIRP)           |  |  |
| RF 出力      | EU: 865-868MHz; 0 - 30dBm (EIRP)            |  |  |
|            | 日本 : 916-921MHz (LBT あり ); 0 - 30dBm (EIRP) |  |  |
| 動作環境       | <u>.</u>                                    |  |  |
| 動作温度       | 0°C ~ 40°C (32°F ~ 104°F)                   |  |  |
| 保管温度       | -40°C ~ 70°C (-40°F ~ 158°F)                |  |  |
| 充電温度       | 0°C ~ 40°C (32°F ~ 104°F)                   |  |  |
| 相対湿度       | 動作時 : 5 ~ 85%(結露なきこと)                       |  |  |
| シーリング      | IP52                                        |  |  |
| 耐落下衝擊性能    | 1.2m (4 フィート)の高さからコンクリート面                   |  |  |
| 耐転倒衝撃仕様    | 20°C 下で、0.5m の高さからの転倒 500 サイクル (1000 回の落下 ) |  |  |
| 静電放電 (ESD) | ± 15kV 大気放電、± 8kV 直接放電、± 8kV 間接放電           |  |  |

### 図 41 シングル スロット クレードルの技術仕様

| 項目         | 説明                                                    |
|------------|-------------------------------------------------------|
| 寸法         | 高さ : 9.0cm (3.54 インチ )                                |
|            | 幅 : 9.8cm (3.86 インチ)                                  |
|            | 長さ : 13.3cm (5.24 インチ )                               |
| 重量         | 0.205kg / 0.45lbs                                     |
| 入力電圧       | 12VDC                                                 |
| 消費電力       | 最大 15W                                                |
| 動作温度       | 0°C ~ 40°C (32°F ~ 104°F)                             |
| 保管温度       | -40°C ~ 70°C (-40°F ~ 158°F)                          |
| 充電温度       | 0°C ~ 40°C (32°F ~ 104°F)                             |
| 相対湿度       | 動作時 : 5 ~ 85%(結露なきこと)                                 |
| 耐落下衝撃性能    | 20°C 下で、76.2cm (30 インチ ) の高さからビニール タイル接着コンクリー<br>トへ落下 |
| 静電放電 (ESD) | ± 15kV 大気放電、± 8kV 直接放電、± 8kV 間接放電                     |

#### 図 42 5 スロット クレードルの技術仕様

| 項目             | 説明                                                    |
|----------------|-------------------------------------------------------|
| 寸法             | 高さ:10.9cm (4.29 インチ)                                  |
|                | 幅 : 48.9cm (19.25 インチ )                               |
|                | 長さ : 13.3cm (5.24 インチ )                               |
| 重量             | 1.884kg / 4.15lbs                                     |
| 入力電圧           | 12VDC @ 9Amp                                          |
| 消費電力           | 75W(スロットすべてで充電する場合の最大電力)                              |
| 動作温度           | 0°C ~ 40°C (32°F ~ 104°F)                             |
| 保管温度           | -40°C ~ 70°C (-40°F ~ 158°F)                          |
| 充電温度           | 0°C ~ 40°C (32°F ~ 104°F)                             |
| 相対湿度           | 動作時 : 5 ~ 85%(結露なきこと)                                 |
| 耐落下衝撃性能        | 20°C 下で、76.2cm (30 インチ ) の高さからビニール タイル接着コンクリー<br>トへ落下 |
| <br>静電放電 (ESD) | ± 15kV 大気放電、± 8kV 直接放電、± 8kV 間接放電                     |

# トラブルシューティング

# トラブルシューティング

メモ:表 7 に記載されているトラブルシューティング情報は、RFD2000 RFID スレッドのデフォルト LED 構成に該当します。

| 表 7 | デフォルト LED | による RFD2000 RFID | スレッドのトラフ | ブルシューティング |
|-----|-----------|------------------|----------|-----------|
|-----|-----------|------------------|----------|-----------|

| 症状                                                                                     | 主な原因                                                      | 操作                                                                                                    |
|----------------------------------------------------------------------------------------|-----------------------------------------------------------|----------------------------------------------------------------------------------------------------|
| RFID アプリケーション<br>は TC20 モバイル デバイ<br>スで動作します。                                           | RFD2000 RFID<br>Manager APK がインス<br>トールされていません。           | TC20 モバイル デバイスに RFID アプリケーションを<br>インストールする前に、最初に RFID Manager APK を<br>インストールします。                                                                                                    |
|                                                                                        |                                                           | TC20 端末でエンタープライズ リセットが発生した場合、RFID Manager APK を再インストールする必要があります。                                                                                                    |
| RFID スレッドはタグを<br>読み取りません。                                                              | RF リージョン構成が設<br>定されていません。                                 | RFID Manager アプリケーションを使用し、アプリケー<br>ションの手順に従って、規制リージョンまたは国ごとの<br>操作を設定します。                                                                                                    |
| RFID スレッドは TC20<br>モバイル デバイスに接続<br>されていて、トリガーを<br>押した後でも、RFID ア<br>プリケーションに応答し<br>ません。 | バッテリ残量が低すぎ<br>て、RFID スレッドに電<br>源を投入できません。                 | RFID スレッドの電源をオンにするには、トリガーを<br>2~3秒間押します。RFID スレッドの電源をオンにす<br>ると LED が黄色に点滅します。<br>(デフォルトでは、RFID スレッドがオフ モードになって<br>いるときにトリガーを押すと電源がオンになります。た<br>だし、RFID スレッドは無効にすることができ、その場<br>合、このステップは不要です。)<br>RFID スレッドを充電クレードルで充電します。RFID ス<br>レッドで黄色 LED が点滅して充電が開始したことを示<br>します。13ページのLED の意味を参照してください。 |
|                                                                                        | Zebra TC20 モバイル<br>コンピュータが RFID<br>スレッドに正しく挿入<br>されていません。 | Zebra モバイル デバイスを取り外して、RFID スレッド<br>に確実に取り付け直してください。16ページのモバイル<br>コンピュータを RFID スレッドに取り付けるを参照して<br>ください。                                                                                                    |
|                                                                                        | <br>バッテリが破損してい<br>ます。                                     | 充電クレードルにしばらく取り付けた後でも RFD2000<br>RFID スレッドの LED が黄色に点滅しない場合、バッテ<br>リの交換サービスを依頼してください。9ページのサー<br>ビスに関する情報を参照してください。                                                                                                    |

KA

| 症状                                                                                   | 主な原因                                                                          | 操作                                                                                                    |
|--------------------------------------------------------------------------------------|-------------------------------------------------------------------------------|----------------------------------------------------------------------------------------------------|
| RFID スレッドがアプリ<br>ケーションに応答せず、<br>RFD2000 RFID スレッド<br>の赤色 LED が点灯または<br>点滅しています。      | 回復モードが有効です。                                                                   | 意図せずに回復モードに入った場合は、RFID スレッド<br>で回復モードが自動的に終了するまで約 1.5 分間待ちま<br>す。13ページの回復モードを参照してください。                                 |
| RFID スレッドは応答し<br>ていますがタグを読み取<br>れません。                                                | バッテリ残量がきわめ<br>て少なくなっています。                                                     | RFID スレッドを充電クレードルで充電します。RFID ス<br>レッドの LED が黄色に点滅します。RFID スレッドは、<br>充電クレードルから取り外したときに LED が一瞬黄色<br>または緑色に点灯すると、使用できます。 |
| クレードルに取り付けて<br>いるとき、RFD2000<br>RFID スレッドの LED は<br>黄色に速く点滅します。                       | 充電エラーです。                                                                      | RFID スレッドをクレードルから取り外し、クレードル<br>に挿入し直して、充電を再開します。問題が解決しない<br>場合は、バッテリの交換サービスを依頼してください。<br>9ページのサービスに関する情報を参照してください。     |
| RFID スレッドをクレー<br>ドルから取り外すと、<br>RFID スレッドの赤色<br>LED が一瞬点灯します。                         | これは、バッテリ レベ<br>ルがまだ低いため、<br>RFID スレッドをクレー<br>ドルから取り外すのが<br>早すぎたことを示して<br>います。 | バッテリが十分に充電されるまで RFID スレッドを充電<br>器に戻します。                                                                                |
| (充電中ではなく) 使用中<br>に、RFID スレッドの<br>LED が赤色で点滅する<br>か、LED が赤色と緑色ま<br>たは黄色で交互に点滅し<br>ます。 | バッテリ寿命終了の表<br>示です。                                                            | バッテリの交換サービスを依頼してください。9ページ<br>のサービスに関する情報を参照してください。                                                                     |
| Zebra TC20 モバイル コ<br>ンピュータのバッテリが<br>充電されません。                                         | 充電クレードルが AC<br>電源から抜かれてい<br>ます。                                               | 充電クレードルに電力が供給されていることを確認し<br>ます。                                                                                        |
|                                                                                      | Zebra TC20 モバイル コ<br>ンピュータがクレード<br>ルに完全にセットされ<br>ていません。                       | Zebra TC20 モバイル コンピュータをクレードルから取<br>り外し、充電クレードルにしっかりセットされるように<br>差し込み直します。                                              |

表 7 デフォルト LED (続き) による RFD2000 RFID スレッドのトラブルシューティング

## LED モード 2 による RFD2000 RFID スレッドのトラブルシューティング

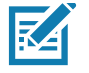

**メモ:** 表 7 に記載されているトラブルシューティング情報に加え、表 8 は、トリガーを押したとき に RFD2000 RFID スレッドがバッテリ充電状態を示すように構成されている場合にも該当 します。これは、12ページの表 5 に説明されている LED モード 2 です。

表8 LED モード2による RFD2000 RFID スレッドのトラブルシューティング

| 症状                                                                                     | 主な原因                                                        | 操作                                                                                                    |
|----------------------------------------------------------------------------------------|-------------------------------------------------------------|----------------------------------------------------------------------------------------------------|
| トリガーを押したときに<br>RFID スレッドの LED が<br>点滅しません。                                             | バッテリ残量が低すぎ<br>て、RFID スレッドに電<br>源を投入できません。                   | RFID スレッドの電源をオンにするには、トリガーを<br>2 ~ 3 秒間押します。RFID スレッドの電源をオンにす<br>ると LED が黄色に点滅します。<br>(デフォルトでは、RFID スレッドがオフ モードになって<br>いるときにトリガーを押すと電源がオンになります。た<br>だし、RFID スレッドは無効にすることができ、その場<br>合、このステップは不要です。)<br>RFID スレッドを充電クレードルで充電します。RFID ス<br>レッドで黄色 LED が点滅して充電が開始したことを示<br>します。13ページのLED の意味を参照してください。 |
|                                                                                        | バッテリが破損してい<br>ます。                                           | 充電クレードルにしばらく取り付けた後でも RFD2000<br>RFID スレッドの LED が黄色に点滅しない場合、バッテ<br>リの交換サービスを依頼してください。9ページのサー<br>ビスに関する情報を参照してください。                                                                                                    |
| RFID スレッドは TC20<br>モバイル デバイスに接続<br>されていて、トリガーを<br>押した後でも、RFID ア<br>プリケーションに応答し<br>ません。 | バッテリ残量が低すぎ<br>て、RFID スレッドに電<br>源を投入できません。                   | RFID スレッドの電源をオンにするには、トリガーを<br>2 ~ 3 秒間押します。RFID スレッドの電源をオンにす<br>ると LED が黄色に点滅します。<br>(デフォルトでは、RFID スレッドがオフ モードになって<br>いるときにトリガーを押すと電源がオンになります。た<br>だし、RFID スレッドは無効にすることができ、その場<br>合、このステップは不要です。)<br>RFID スレッドを充電クレードルで充電します。RFID ス<br>レッドで黄色 LED が点滅して充電が開始したことを示<br>します。13ページのLED の意味を参照してください。 |
|                                                                                        | バッテリが破損してい<br>ます。                                           | 充電クレードルにしばらく取り付けた後でも RFD2000<br>RFID スレッドの LED が黄色に点滅しない場合、バッテ<br>リの交換サービスを依頼してください。9ページのサー<br>ビスに関する情報を参照してください。                                                                                                    |
|                                                                                        | Zebra TC20 モバイル コ<br>ンピュータが RFID ス<br>レッドに正しく挿入さ<br>れていません。 | Zebra モバイル デバイスを取り外して、RFID スレッド<br>に確実に取り付け直してください。16ページのモバイル<br>コンピュータを RFID スレッドに取り付けるを参照して<br>ください。                                                                                                    |
|                                                                                        | TC20 モバイル コンピ<br>ュータが RFID スレッ<br>ドに接続できません。                | RFID スレッドのトリガーを押すとRFID スレッドの<br>LED が緑色または黄色になる場合、スレッドは機能して<br>います。同じ RFID スレッドで別の TC20 モバイル コン<br>ピュータを試してみるか、TC20 モバイル コンピュータ<br>を再起動して RFID スレッドに再接続してみます。                                                                                                    |
| RFID スレッドは応答し<br>ていますがタグを読み取<br>れません。                                                  | バッテリ残量がきわめ<br>て少なくなっています。                                   | RFID スレッドのトリガーを押すと赤色の LED が点灯す<br>る場合は、RFID スレッドを充電クレードルに取り付け<br>ます。RFID スレッドの LED が黄色に点滅します。RFID<br>スレッドは、充電クレードルから取り外したときに LED<br>が一瞬黄色または緑色に点灯すると、使用できます。                                                                                                    |

# はじめに

この章では、属性番号 (デバイスに関する構成パラメータ、監視対象データ、作成日) およびさまざまな属性ドメ インの管理について説明します。この情報はバーコード スキャナと OEM エンジンの両方に適用されます。

## RFD2000 の属性

## 属性の定義

- 属性番号 属性番号が含まれます。すべての属性番号は一意です。
- 属性名 属性の名前を定義します。
- 説明 属性の説明が含まれます。
- タイプ 表 9 で定義されています。
- 表9 属性タイプ

| タイプ | 定義                         |
|-----|----------------------------|
| В   | Byte - 符号なしの文字             |
| С   | Char - 単一バイト               |
| F   | ビット フラグ                    |
| W   | WORD - 短い符号なし整数 (16 ビット)   |
| I   | SWORD - 短い符号付き整数 (16 ビット)  |
| D   | DWORD - 長い符号なし整数 (32 ビット)  |
| L   | SDWORD - 長い符号付き整数 (32 ビット) |
| А   | アレイ                        |
| S   | 文字列                        |
| Х   | 操作                         |
| N   | 最後のパラメータの表示                |

- サイズ 属性のサイズを示します。
- 値 レポートされた/受け入れられた値の有効な範囲。
- ユーザー モード アクセス 属性が読み取り専用か読み取り/書き込みかどうかを定義します。

# インベントリ コマンド構成

表10 インベントリコマンド構成

| 属性番号   | 属性名                                         | 説明                                                                                       | タイプ | サイズ<br>(バイト) | 値                         | 既定値 | ユーザー<br>モード<br>アクセス |  |  |
|--------|---------------------------------------------|------------------------------------------------------------------------------------------|-----|--------------|---------------------------|-----|---------------------|--|--|
| バイト パラ | バイト パラメータ                                   |                                                                                          |     |              |                           |     |                     |  |  |
| 1501   | ATT_RFID_TAG_<br>REPORT_FIRST<br>_SEEN_TIME | ZETI インタフェー<br>スを経由して通知さ<br>れる在庫タグの最初<br>に表示されるタイム<br>スタンプフィール<br>ドを有効または無効<br>にします。     | 'Β' | 1            | 0~1<br>(0: 無効<br>1: 有効)   | 1   | RW                  |  |  |
| 1502   | ATT_RFID_TAG_<br>REPORT_LAST_<br>SEEN_TIME  | ZETI インタフェース<br>を経由して通知され<br>る在庫タグの最後に<br>表示される<br>[timestamp] フィール<br>ドを有効または無効<br>にします | ʻB' | 1            | 0 ~ 1<br>(0: 無効<br>1: 有効) | 0   | RW                  |  |  |
| 1503   | ATT_RFID_TAG_<br>REPORT_CPC                 | ZETI インタフェー<br>スを経由して通知さ<br>れる在庫タグの<br>[Protocol Control]<br>フィールドを有効ま<br>たは無効にします       | ʻB' | 1            | 0 ~ 1<br>(0: 無効<br>1: 有効) | 0   | RW                  |  |  |
| 1504   | ATT_RFID_TAG_<br>REPORT_RSSI                | ZETI インタフェー<br>スを経由して通知さ<br>れる在庫タグの<br>[RSSI] フィールドを<br>有効または無効にし<br>ます                  | ʻB' | 1            | 0 ~ 1<br>(0: 無効<br>1: 有効) | 1   | RW                  |  |  |
| 1505   | ATT_RFID_TAG_<br>REPORT_PHAS<br>E           | ZETI インタフェー<br>スを経由して通知さ<br>れる在庫タグの<br>[phase difference] フ<br>ィールドを有効また<br>は無効にします      | ʻB' | 1            | 0 ~ 1<br>(0: 無効<br>1: 有効) | 0   | RW                  |  |  |
| 1506   | ATT_RFID_TAG_<br>REPORT_CHAN<br>NEL_INDEX   | ZETI インタフェー<br>スを経由して通知さ<br>れる在庫タグの<br>[channel index] フィ<br>ールドを有効または<br>無効にします         | 'В' | 1            | 0 ~ 1<br>(0: 無効<br>1: 有効) | 0   | RW                  |  |  |
| 1507   | ATT_RFID_TAG_<br>REPORT_TAG_<br>SEEN_COUNT  | ZETI インタフェー<br>スを経由して通知さ<br>れる在庫タグの [tag<br>seen count] フィール<br>ドを有効または無効<br>にします        | ʻB' | 1            | 0~1<br>(0: 無効<br>1: 有効)   | 1   | RW                  |  |  |

| 属性番号           | 属性名                       | 説明                    | タイプ | サイズ<br>(バイト) | 値                                                                                                    | 既定値 | ユーザー<br>モード<br>アクセス |
|----------------|---------------------------|-----------------------|-----|--------------|----------------------------------------------------------------------------------------------------|-----|---------------------|
| 1509<br>(米国のみ) | ATT_RFID_ANT_<br>IP_INDEX | 使用する無線接続プ<br>ロファイルの索引 | 'В' | 1            | 0 ~ 35<br>(0: DivideRatio: 8、BDR: 60000,<br>M: M4、FLM: PR_ASK、PIE:<br>1500、MinTari: 25000、MaxTari:<br>25000、StepTari: 0、 | 0   | RW                  |
|                |                           |                       |     |              | 1: DivideRatio: 8, BDR: 640000,<br>M: FM0, FLM: PR_ASK, PIE:<br>1500, MinTari: 6250, MaxTari:<br>6250, StepTari: 0,      |     |                     |
|                |                           |                       |     |              | 2: DivideRatio: 8, BDR: 640000,<br>M: FM0, FLM: PR_ASK, PIE:<br>2000, MinTari: 6250, MaxTari:<br>6250, StepTari: 0,      |     |                     |
|                |                           |                       |     |              | 3: DivideRatio: 8, BDR: 120000,<br>M: M2, FLM: PR_ASK, PIE:<br>1500, MinTari: 25000, MaxTari:<br>25000, StepTari: 0,     |     |                     |
|                |                           |                       |     |              | 4: DivideRatio: 8, BDR: 120000,<br>M: M2, FLM: PR_ASK, PIE:<br>1500, MinTari: 12500, MaxTari:<br>23000, StepTari: 2100,  |     |                     |
|                |                           |                       |     |              | 5: DivideRatio: 8, BDR: 120000,<br>M: M2, FLM: PR_ASK, PIE:<br>2000, MinTari: 25000, MaxTari:<br>25000, StepTari: 0,     |     |                     |
|                |                           |                       |     |              | 6: DivideRatio: 8, BDR: 120000,<br>M: M2, FLM: PR_ASK, PIE:<br>2000, MinTari: 12500, MaxTari:<br>23000, StepTari: 2100,  |     |                     |
|                |                           |                       |     |              | 7: DivideRatio: 8, BDR: 128000,<br>M: M2, FLM: PR_ASK, PIE:<br>1500, MinTari: 25000, MaxTari:<br>25000, StepTari: 0,     |     |                     |
|                |                           |                       |     |              | 8: DivideRatio: 8, BDR: 128000,<br>M: M2, FLM: PR_ASK, PIE:<br>1500, MinTari: 12500, MaxTari:<br>23000, StepTari: 2100,  |     |                     |
|                |                           |                       |     |              | 9: DivideRatio: 8, BDR: 128000,<br>M: M2, FLM: PR_ASK, PIE:<br>2000, MinTari: 25000, MaxTari:<br>25000, StepTari: 0,     |     |                     |
|                |                           |                       |     |              | 10: DivideRatio: 8、BDR: 128000、<br>M: M2、FLM: PR_ASK、PIE:<br>2000、MinTari: 12500、MaxTari:<br>23000、StepTari: 2100、       |     |                     |
|                |                           |                       |     |              | 11: DivideRatio: 8, BDR: 160000,<br>M: M2, FLM: PR_ASK, PIE:<br>1500, MinTari: 12500, MaxTari:<br>18800, StepTari: 2100, |     |                     |
|                |                           |                       |     |              | 12: DivideRatio: 8, BDR: 160000,<br>M: M2, FLM: PR_ASK, PIE:<br>2000, MinTari: 12500, MaxTari:<br>18800, StepTari: 2100, |     |                     |
|                |                           |                       |     |              | 13: DivideRatio: 8, BDR: 60000,<br>M: M4, FLM: PR_ASK, PIE:<br>1500, MinTari: 25000, MaxTari:<br>25000, StepTari: 0,     |     |                     |
|                |                           |                       |     |              | 14: DivideRatio: 8, BDR: 60000,<br>M: M4, FLM: PR_ASK, PIE:<br>1500, MinTari: 12500, MaxTari:<br>23000, StepTari: 2100,  |     |                     |
|                |                           |                       |     |              | 15: DivideRatio: 8、BDR: 60000、<br>M: M4、FLM: PR_ASK、PIE:<br>2000、MinTari: 25000、MaxTari:<br>25000、StepTari: 0、           |     |                     |
|                |                           |                       |     |              | 16: DivideRatio: 8, BDR: 60000,<br>M: M4, FLM: PR_ASK, PIE:<br>2000, MinTari: 12500, MaxTari:<br>23000, StepTari: 2100,  |     |                     |

| 属性番号         | 属性名                       | 説明                    | タイプ | サイズ<br>(バイト) | 値                                                                                                    | 既定値 | ユーザー<br>モード<br>アクセス |
|--------------|---------------------------|-----------------------|-----|--------------|----------------------------------------------------------------------------------------------------|-----|---------------------|
| 1509<br>(続き) | ATT_RFID_ANT_<br>IP_INDEX | 使用する無線接続プ<br>ロファイルの索引 | 'В' | 1            | 17: DivideRatio: 8、BDR: 64000、<br>M: M4、FLM: PR_ASK、PIE:<br>1500、MinTari: 25000、MaxTari:<br>25000、StepTari: 0、          | 0   | RW                  |
|              |                           |                       |     |              | 18: DivideRatio: 8, BDR: 64000,<br>M: M4, FLM: PR_ASK, PIE:<br>1500, MinTari: 12500, MaxTari:<br>23000, StepTari: 2100, |     |                     |
|              |                           |                       |     |              | 19: DivideRatio: 8, BDR: 64000,<br>M: M4, FLM: PR_ASK, PIE:<br>2000, MinTari: 25000, MaxTari:<br>25000, StepTari: 0,    |     |                     |
|              |                           |                       |     |              | 20: DivideRatio: 8, BDR: 64000,<br>M: M4, FLM: PR_ASK, PIE:<br>2000, MinTari: 12500, MaxTari:<br>23000, StepTari: 2100, |     |                     |
|              |                           |                       |     |              | 21: DivideRatio: 8、BDR: 80000、<br>M: M4、FLM: PR_ASK、PIE:<br>1500、MinTari: 12500、MaxTari:<br>18800、StepTari: 2100、       |     |                     |
|              |                           |                       |     |              | 22: DivideRatio: 8, BDR: 80000,<br>M: M4, FLM: PR_ASK, PIE:<br>2000, MinTari: 12500, MaxTari:<br>18800, StepTari: 2100, |     |                     |
|              |                           |                       |     |              | 23: 自動プロファイル、                                                                                                    |     |                     |
|              |                           |                       |     |              | 24: DivideRatio: 8、BDR: 320000、<br>M: FM0、FLM: PR_ASK、PIE:<br>1500、MinTari: 12500、MaxTari:<br>18800、StepTari: 2100      |     |                     |
|              |                           |                       |     |              | 25: DivideRatio: 8、BDR: 320000、<br>M: FM0、FLM: PR_ASK、PIE:<br>2000、MinTari: 12500、MaxTari:<br>18800、StepTari: 2100、     |     |                     |
|              |                           |                       |     |              | 26: DivideRatio: 8、BDR: 30000、<br>M: M8、FLM: PR_ASK、PIE:<br>1500、MinTari: 25000、MaxTari:<br>25000、StepTari: 0、          |     |                     |
|              |                           |                       |     |              | 27: DivideRatio: 8、BDR:<br>30000、M: M8、FLM: PR_ASK、<br>PIE: 1500、MinTari: 12500、<br>MaxTari: 23000、StepTari: 2100、      |     |                     |
|              |                           |                       |     |              | 28: DivideRatio: 8, BDR: 30000,<br>M: M8, FLM: PR_ASK, PIE:<br>2000, MinTari: 25000, MaxTari:<br>25000, StepTari: 0,    |     |                     |
|              |                           |                       |     |              | 29: DivideRatio: 8, BDR: 30000,<br>M: M8, FLM: PR_ASK, PIE:<br>2000, MinTari: 12500, MaxTari:<br>23000, StepTari: 2100, |     |                     |
|              |                           |                       |     |              | 30: DivideRatio: 8、BDR: 32000,<br>M: M8、FLM: PR_ASK、PIE:<br>1500、MinTari: 25000、MaxTari:<br>25000、StepTari: 0、          |     |                     |
|              |                           |                       |     |              | 31: DivideRatio: 8, BDR: 32000,<br>M: M8, FLM: PR_ASK, PIE:<br>1500, MinTari: 12500, MaxTari:<br>23000, StepTari: 2100, |     |                     |
|              |                           |                       |     |              | 32: DivideRatio: 8, BDR: 32000,<br>M: M8, FLM: PR_ASK, PIE:<br>2000, MinTari: 25000, MaxTari:<br>25000, StepTari: 0,    |     |                     |
|              |                           |                       |     |              | 33: DivideRatio: 8, BDR: 32000,<br>M: M8, FLM: PR_ASK, PIE:<br>2000, MinTari: 12500, MaxTari:<br>23000, StepTari: 2100, |     |                     |

| 属性番号         | 属性名                        | 説明                                                     | タイプ | サイズ<br>(バイト) | 値                                                                                                    | 既定値    | ユーザー<br>モード<br>アクセス |
|--------------|----------------------------|--------------------------------------------------------|-----|--------------|----------------------------------------------------------------------------------------------------|--------|---------------------|
| 1509<br>(続き) | ATT_RFID_ANT_<br>IP_INDEX  | 使用する無線接続プ<br>ロファイルの索引                                  | 'В' | 1            | 34: DivideRatio: 8, BDR: 40000,<br>M: M8, FLM: PR_ASK, PIE:<br>1500, MinTari: 12500, MaxTari:<br>18800, StepTari: 2100, | 0      | RW                  |
|              |                            |                                                        |     |              | 35: DivideRatio: 8, BDR: 40000,<br>M: M8, FLM: PR_ASK, PIE:<br>2000, MinTari: 12500, MaxTari:<br>18800, StepTari: 2100) |        |                     |
| 1510         | ATT_RFID_ANT_<br>SELECT    | エア インタフェース<br>レベルのタグ選択<br>(プリフィルタ)を<br>有効または無効にし<br>ます | 'B' | 1            | 0~1<br>(0: 無効<br>1: 有効)                                                                                                 | 0      | RW                  |
| WORD パラ      | メータ                        |                                                        |     |              |                                                                                                    |        |                     |
| 1623         | ATT_RFID_ANT<br>ENNA_POWER | RF 送信の出力レベル<br>(10 dBm 単位)                             | 'W' | 2            | 0 ~ 300                                                                                                    | 270dBm | RW                  |
| DWORD パー     | ラメータ                       |                                                        |     |              |                                                                                                    |        |                     |
| 1643         | ATT_RFID_ANT<br>ENNA_TARI  | Tari 値、ナノ秒単位                                           | ʻD' | 4            | 0 ~ 4294967295 (次のいずれか<br>の値:<br>6250<br>12500<br>14600<br>16700<br>18800<br>20900<br>23000<br>25000)                   | 0      | RW                  |

# タグ選択構成

### 表 11 タグ選択構成

| 属性番号   | 属性名                                | 説明                                                   | タイプ | サイズ<br>(バイト) | 値                                                                                | 既定値 | ユーザー<br>モード<br>アクセス |
|--------|------------------------------------|------------------------------------------------------|-----|--------------|----------------------------------------------------------------------------------|-----|---------------------|
| バイト パラ | メータ                                |                                                      |     |              |                                                                                  |     |                     |
| 1511   | ATT_RFID_TAG_SELE<br>CT_1_ENABLE   | [select filter 1] を<br>有効または無効<br>にします               | 'В' | 1            | 0 ~ 1<br>(0: 無効<br>1: 有効)                                                        | 0   | RW                  |
| 1512   | ATT_RFID_TAG_SELE<br>CT_1_TARGET   | [select filter 1] の<br>ターゲット                         | 'В' | 1            | 0 ~ 4<br>(0: セッション S0<br>1: セッション S1<br>2: セッション S2<br>3: セッション S3<br>4: フラグの選択) | 2   | RW                  |
| 1513   | ATT_RFID_TAG_SELE<br>CT_1_ACTION   | [select filter 1] の<br>アクション                         | 'В' | 1            | 0 ~ 7<br>(「アクション値」<br>セクション、表 14を<br>参照してください)                                   | 0   | RW                  |
| 1514   | ATT_RFID_TAG_SELE<br>CT_1_MEMBANK  | [select filter 1] の<br>メモリ バンク                       | 'B' | 1            | 0 ~ 3<br>(0: 予約済み<br>1: EPC<br>2: TID<br>3: ユーザー)                                | 1   | RW                  |
| 1515   | ATT_RFID_TAG_SELE<br>CT_1_TRUNCATE | [select filter 1] の<br>切り詰められた<br>返信を有効また<br>は無効にします | 'В' | 1            | 0 ~ 1<br>(0: 無効<br>1: 有効)                                                        | 0   | RW                  |

| 属性番号 | 属性名                                | 説明                                                            | タイプ | サイズ<br>(バイト) | 値                                                                                | 既定値 | ユーザー<br>モード<br>アクセス |
|------|------------------------------------|---------------------------------------------------------------|-----|--------------|----------------------------------------------------------------------------------|-----|---------------------|
| 1516 | ATT_RFID_TAG_SELE<br>CT_1_LENGTH   | [select filter 1] の<br>選択マスクに使<br>用する一致パタ<br>ーンの開始から<br>のビット数 | ʻB' | 1            | 0 ~ 255                                                                          | 16  | RW                  |
| 1517 | ATT_RFID_TAG_SELE<br>CT_2_ENABLE   | [select filter 2] を<br>有効または無効<br>にします                        | 'В' | 1            | 0 ~ 1<br>(0: 無効<br>1: 有効)                                                        | 0   | RW                  |
| 1518 | ATT_RFID_TAG_SELE<br>CT_2_TARGET   | [select filter 2] の<br>ターゲット                                  | 'B' | 1            | 0 ~ 4<br>(0: セッション S0<br>1: セッション S1<br>2: セッション S2<br>3: セッション S3<br>4: フラグの選択) | 2   | RW                  |
| 1519 | ATT_RFID_TAG_SELE<br>CT_2_ACTION   | [select filter 2] の<br>アクション                                  | 'В' | 1            | 0 ~ 7<br>(「アクション値」<br>セクション、表 14を<br>参照してください)                                   | 0   | RW                  |
| 1536 | ATT_RFID_TAG_SELE<br>CT_2_MEMBANK  | [select filter 2] の<br>メモリ バング                                | 'В' | 1            | 0~3<br>(0:予約済み<br>1:EPC<br>2:TID<br>3:ユーザー)                                      | 1   | RW                  |
| 1537 | ATT_RFID_TAG_SELE<br>CT_2_TRUNCATE | [select filter 2] の<br>切り詰められた<br>返信を有効また<br>は無効にします          | 'В' | 1            | 0 ~ 1<br>(0: 無効<br>1: 有効)                                                        | 0   | RW                  |
| 1538 | ATT_RFID_TAG_SELE<br>CT_2_LENGTH   | [select filter 2] の<br>選択マスクに使<br>用する一致パタ<br>ーンの開始から<br>のビット数 | 'В' | 1            | 0 ~ 255                                                                          | 16  | RW                  |
| 1539 | ATT_RFID_TAG_SELE<br>CT_3_ENABLE   | [select filter 3] を<br>有効または無効<br>にします                        | 'B' | 1            | 0 ~ 1<br>(0: 無効<br>1: 有効)                                                        | 0   | RW                  |
| 1540 | ATT_RFID_TAG_SELE<br>CT_3_TARGET   | [select filter 3] の<br>ターゲット                                  | ʻB' | 1            | 0 ~ 4<br>(0: セッション S0<br>1: セッション S1<br>2: セッション S2<br>3: セッション S3<br>4: フラグの選択) | 2   | RW                  |
| 1541 | ATT_RFID_TAG_SELE<br>CT_3_ACTION   | [select filter 3] の<br>アクション                                  | 'В' | 1            | 0 ~ 7<br>(「アクション値」<br>セクション、表 14を<br>参照してください)                                   | 0   | RW                  |
| 1542 | ATT_RFID_TAG_SELE<br>CT_3_MEMBANK  | [select filter 3] の<br>メモリ バンク                                | ʻB' | 1            | 0~3<br>(0:予約済み<br>1:EPC<br>2:TID<br>3:ユーザー)                                      | 1   | RW                  |
| 1543 | ATT_RFID_TAG_SELE<br>CT_3_TRUNCATE | [select filter 3] の<br>切り詰められた<br>返信を有効また<br>は無効にします          | 'В' | 1            | 0 ~ 1<br>(0: 無効<br>1: 有効)                                                        | 0   | RW                  |

| 属性番号    | 属性名                                | 説明                                                            | タイプ | サイズ<br>(バイト) | 値                                                                                | 既定値 | ユーザー<br>モード<br>アクセス |
|---------|------------------------------------|---------------------------------------------------------------|-----|--------------|----------------------------------------------------------------------------------|-----|---------------------|
| 1544    | ATT_RFID_TAG_SELE<br>CT_3_LENGTH   | [select filter 3] の<br>選択マスクに使<br>用する一致パタ<br>ーンの開始から<br>のビット数 | 'В' | 1            | 0 ~ 255                                                                          | 16  | RW                  |
| 1545    | ATT_RFID_TAG_SELE<br>CT_4_ENABLE   | [select filter 4] を<br>有効または無効<br>にします                        | 'В' | 1            | 0 ~ 1<br>(0: 無効<br>1: 有効)                                                        | 0   | RW                  |
| 1546    | ATT_RFID_TAG_SELE<br>CT_4_TARGET   | [select filter 4] の<br>ターゲット                                  | ʻB' | 1            | 0 ~ 4<br>(0: セッション S0<br>1: セッション S1<br>2: セッション S2<br>3: セッション S3<br>4: フラグの選択) | 2   | RW                  |
| 1547    | ATT_RFID_TAG_SELE<br>CT_4_ACTION   | [select filter 4] の<br>アクション                                  | 'В' | 1            | 0 ~ 7 (「アクション<br>値」セクション、<br>表 14を参照してくだ<br>さい)                                  | 0   | RW                  |
| 1548    | ATT_RFID_TAG_SELE<br>CT_4_MEMBANK  | [select filter 4] の<br>メモリ バンク                                | 'В' | 1            | 0 ~ 3<br>(0: 予約済み<br>1: EPC<br>2: TID<br>3: ユーザー)                                | 0   | RW                  |
| 1549    | ATT_RFID_TAG_SELE<br>CT_4_TRUNCATE | [select filter 4] の<br>切り詰められた<br>返信を有効また<br>は無効にします          | 'В' | 1            | 0 ~ 1<br>(0: 無効<br>1: 有効)                                                        | 0   | RW                  |
| 1550    | ATT_RFID_TAG_SELE<br>CT_4_LENGTH   | [select filter 4] の<br>選択マスクに使<br>用する一致パタ<br>ーンの開始から<br>のビット数 | 'В' | 1            | 0 ~ 255                                                                          | 16  | RW                  |
| WORD パラ | メータ                                |                                                               |     |              |                                                                                  |     |                     |
| 1624    | ATT_RFID_TAG_SELE<br>CT_1_POINTER  | ー致を実行する<br>必要があるメモ<br>リバンクの先頭<br>からの開始位置<br>(単位: ビット)。        | 'W' | 2            | 0 ~ 512                                                                          | 16  | RW                  |
| 1625    | ATT_RFID_TAG_SELE<br>CT_2_POINTER  | ー致を実行する<br>必要があるメモ<br>リバンクの先頭<br>からの開始位置<br>(単位: ビット)。        | 'W' | 2            | 0 ~ 512                                                                          | 16  | RW                  |
| 1626    | ATT_RFID_TAG_SELE<br>CT_3_POINTER  | ー致を実行する<br>必要があるメモ<br>リバンクの先頭<br>からの開始位置<br>(単位: ビット)。        | 'W' | 2            | 0 ~ 512                                                                          | 16  | RW                  |
| 1627    | ATT_RFID_TAG_SELE<br>CT_4_POINTER  | ー致を実行する<br>必要があるメモ<br>リバンクの先頭<br>からの開始位置<br>(単位: ビット)。        | 'W' | 2            | 0 ~ 512                                                                          | 16  | RW                  |

| 属性番号   | 属性名                         | 説明                         | タイプ | サイズ<br>(バイト) | 値                                        | 既定値                                                                                                    | ユーザー<br>モード<br>アクセス |
|--------|-----------------------------|----------------------------|-----|--------------|------------------------------------------|----------------------------------------------------------------------------------------------------|---------------------|
| 文字列パラン | メータ                         |                            |     |              | -                                        |                                                                                                    |                     |
| 1650   | ATT_RFID_TAG_SEL_<br>1_MASK | [select filter 1] の<br>マスク | ʻS' | 34           | 変数 (バイトのシーケ<br>ンス。最大 34 バイト)             | NULL 文字列<br>(0x00,0x00,0x00,<br>0x00,0x00,0x00,<br>0x00,0x00,0x00,<br>0x00,0x00,0x00,<br>0x00,0x00,0x00,<br>0x00,0x00,0x00,<br>0x00,0x00,0x00,<br>0x00,0x00,0x00,<br>0x00,0x00,0x00,<br>0x00,0x00,0x00,<br>0x00,0x00,0x00,<br>0x00,0x00,0x00,<br>0x00,0x00)           | RW                  |
| 1651   | ATT_RFID_TAG_SEL_<br>2_MASK | [select filter 2] の<br>マスク | ʻS' | 34           | 変数 (バイトのシーケ<br>ンス。最大 34 バイト)             | NULL 文字列<br>(0x00,0x00,0x00,<br>0x00,0x00,0x00,<br>0x00,0x00,0x00,<br>0x00,0x00,0x00,<br>0x00,0x00,0x00,<br>0x00,0x00,0x00,<br>0x00,0x00,0x00,<br>0x00,0x00,0x00,<br>0x00,0x00,0x00,<br>0x00,0x00,0x00,<br>0x00,0x00,0x00,<br>0x00,0x00,0x00)                         | RW                  |
| 1652   | ATT_RFID_TAG_SEL_<br>3_MASK | [select filter 3] の<br>マスク | ʻS' | 34           | 変数 (バイトのシーケ<br>ンス。最大 34 バイト)             | NULL 文字列<br>(0x00,0x00,0x00,<br>0x00,0x00,0x00,<br>0x00,0x00,0x00,<br>0x00,0x00,0x00,<br>0x00,0x00,0x00,<br>0x00,0x00,0x00,<br>0x00,0x00,0x00,<br>0x00,0x00,0x00,<br>0x00,0x00,0x00,<br>0x00,0x00,0x00,<br>0x00,0x00,0x00,<br>0x00,0x00,0x00,0x00,<br>0x00,0x00,0x00) | RW                  |
| 1653   | ATT_RFID_TAG_SEL_<br>4_MASK | [select filter 4] の<br>マスク | ʻS' | 34           | 変数 (バイトのシー <sup>ケ</sup><br>ンス。最大 34 バイト) | NULL 文字列<br>(0x00,0x00,0x00,<br>0x00,0x00,0x00,<br>0x00,0x00,0x00,<br>0x00,0x00,0x00,<br>0x00,0x00,0x00,<br>0x00,0x00,0x00,<br>0x00,0x00,0x00,<br>0x00,0x00,0x00,<br>0x00,0x00,0x00,<br>0x00,0x00,0x00,<br>0x00,0x00,0x00,<br>0x00,0x00,0x00,                         | RW                  |

# タグ クエリ構成

表 12 タグ クエリ構成

| 属性番号      | 属性名                            | 説明                                                                                                    | タイプ | サイズ<br>(バイト) | 値                                                                                                    | 既定値 | ユーザー<br>モード<br>アクセス |  |
|-----------|--------------------------------|----------------------------------------------------------------------------------------------------|-----|--------------|----------------------------------------------------------------------------------------------------|-----|---------------------|--|
| バイト パラメータ |                                |                                                                                                    |     |              |                                                                                                    |     |                     |  |
| 1551      | ATT_RFID_TAG_QU<br>ERY_SELECT  | クエリが適用さ<br>れるタグをフィ<br>ルタするタグの<br>SL フラグの状態                                                                                                    | ʻB' | 1            | 0~3<br>(0:すべてのタ<br>グにすべてのタ<br>クエリ<br>1:<br>2:SLがアサー<br>ト解ダグにエリ<br>3:SLがアサー<br>トさい適用<br>3:SLがアサー<br>トさい適用<br>うたいるる<br>クエリ) | 0   | RW                  |  |
| 1552      | ATT_RFID_TAG_QU<br>ERY_SESSION | クエリが適用さ<br>れるセッション                                                                                                    | ʻB' | 1            | 10 ~ 3 (0: セッ<br>ション S0<br>1: セッション<br>S1<br>2: セッション<br>S2<br>3: セッション<br>S3)                                            | 1   | RW                  |  |
| 1553      | ATT_RFID_TAG_QU<br>ERY_TARGET  | タトイン<br>タイプン<br>タイプン<br>タイプン<br>ない、<br>なた<br>ない、<br>なた<br>なた<br>のの<br>ない、<br>ない<br>ない<br>ない<br>ない<br>ない<br>ない<br>た<br>なの<br>た<br>なの<br>た<br>なの<br>た<br>なの<br>た<br>なの<br>た<br>なの<br>た<br>なの<br>た<br>なの<br>た<br>なの<br>た<br>なの<br>た<br>なの<br>た<br>なの<br>た<br>なの<br>た<br>なの<br>た<br>なの<br>た<br>なの<br>た<br>なの<br>た<br>なの<br>た<br>なの<br>た<br>で<br>の<br>た<br>で<br>の<br>た<br>で<br>の<br>た<br>の<br>た<br>れ<br>の<br>た<br>の<br>た<br>の<br>た<br>の<br>た<br>の<br>た<br>の<br>た<br>の<br>た<br>の<br>た<br>れ<br>の<br>た<br>の<br>た<br>の<br>た<br>の<br>た<br>の<br>た<br>の<br>た<br>の<br>た<br>れ<br>た<br>れ<br>の<br>う<br>の<br>た<br>の<br>た<br>れ<br>た<br>れ<br>う<br>の<br>う<br>の<br>た<br>い<br>た<br>れ<br>ろ<br>の<br>う<br>の<br>う<br>の<br>た<br>の<br>た<br>ろ<br>の<br>う<br>ろ<br>の<br>う<br>の<br>ち<br>が<br>う<br>か<br>う<br>の<br>う<br>の<br>う<br>の<br>う<br>の<br>う<br>の<br>う<br>の<br>う<br>の<br>う<br>の<br>う<br>の<br>う<br>の<br>う<br>の<br>う<br>の<br>う<br>の<br>う<br>の<br>う<br>の<br>う<br>の<br>ろ<br>の<br>ろ<br>の<br>ろ<br>ろ<br>ろ<br>ろ<br>ろ<br>ろ<br>ろ<br>ろ<br>ろ<br>ろ<br>ろ<br>ろ<br>ろ | ʻB' | 1            | 0 ~ 2 (0: 在庫タ<br>ーゲット フラ<br>グ A<br>1: 在庫ターゲッ<br>ト フラグ B<br>2: AB flip)                                                    | 0   | RW                  |  |
| DWORD パ   | ラメータ                           |                                                                                                    |     |              |                                                                                                    |     |                     |  |
| 1644      | ATT_RFID_TAG_PO<br>PULATION    | リーダーが動作<br>している間にデ<br>フォルトでフィ<br>ールドに想定さ<br>れるタグ入力                                                                                                    | 'D' | 4            | 0 ~<br>4294967295                                                                                                    | 30  | RW                  |  |

# タグ アクセス構成

## 表 13 タグ アクセス構成

| 属性番号  | 属性名                                      | 説明                                                              | タイプ | サイズ<br>(バイト) | 値                                                                                                    | 既定值 | ユーザー<br>モード<br>アクセス |
|-------|------------------------------------------|-----------------------------------------------------------------|-----|--------------|----------------------------------------------------------------------------------------------------|-----|---------------------|
| バイトパラ | メータ                                      | I                                                               |     |              |                                                                                                    | 1   | •                   |
| 1554  | ATT_RFID_TAG_A<br>CCESS_CRITERIA_<br>IDX | アクセス操作中に使<br>用する基準を選択す<br>るためのアクセス基<br>準のリストの索引                 | 'В' | 1            | 0~1<br>(0: 無効<br>1: 有効)                                                                              | 0   | RW                  |
| 1555  | ATT_RFID_TAG_A<br>CCESS_CMD              | デフォルトのアクセ<br>ス コマンド識別子                                          | ʻB' | 1            | 0 -255<br>(7: Read<br>8: Write<br>9: Lock<br>10: Kill<br>11: Block Erase<br>12: Block<br>Perma Lock) | 7   | RW                  |
| 1556  | ATT_RFID_TAG_R<br>EAD_MEMBANK            | 読み取るメモリバン<br>ク。[Read] アクセス<br>操作に適用され<br>ます。                    | 'B' | 1            | 0~3<br>(0:予約済み<br>1:EPC<br>2:TID<br>3:ユーザー)                                                          | 3   | RW                  |
| 1557  | ATT_RFID_TAG_R<br>EAD_LENGTH             | 読み取るワード数。<br>0 は、バンク内のす<br>べてのデータを意味<br>します。                    | 'В' | 1            | 0 ~ 64                                                                                               | 0   | RW                  |
| 1558  | ATT_RFID_TAG_W<br>RITE_MEMBANK           | 書き込むメモリバン<br>ク。書き込みアクセ<br>ス操作に適用され<br>ます。                       | 'B' | 1            | 0~3<br>(0:予約済み<br>1:EPC<br>2:TID<br>3:ユーザー)                                                          | 3   | RW                  |
| 1559  | ATT_RFID_TAG_W<br>RITE_DOBLOCK_W<br>RITE | [Write] アクセス操作<br>の実行中に [Block<br>Write] 操作を実行し<br>ます。          | 'В, | 1            | 0 ~ 1<br>(0: [Write] 操作に<br>[Block Write] を<br>実行しません<br>1: [Write] 操作に<br>[Block Write] を<br>実行します) | 0   | RW                  |
| 1560  | ATT_RFID_TAG_BL<br>OCK_ERASE_MEM<br>BANK | [Block Erase] 用のメ<br>モリバンク。[Block<br>Erase] アクセス操作<br>に適用されます。  | 'В' | 1            | 0~3<br>(0:予約済み<br>1:EPC<br>2:TID<br>3:ユーザー)                                                          | 3   | RW                  |
| 1561  | ATT_RFID_TAG_BL<br>OCK_ERASE_LEN<br>GTH  | 消去するワード数。                                                       | 'В' | 1            | 1 ~ 128                                                                                              | 1   | RW                  |
| 1562  | ATT_RFID_TAG_BL<br>OCK_PERMA_DOL<br>OCK  | [Block Perma Lock] を<br>実行または現在の<br>[Perma Lock] ステー<br>タスを読み取り | ʻB' | 1            | 0 ~ 1<br>(0: [Block<br>Perma Lock]<br>ステータスの<br>読み取り<br>1: [Block Perma<br>Lock] の実行                 | 0   | RW                  |

| 属性番号    | 属性名                                            | 説明                                                        | タイプ | サイズ<br>(バイト) | 値                                           | 既定値                                                    | ユーザー<br>モード<br>アクセス |
|---------|------------------------------------------------|-----------------------------------------------------------|-----|--------------|---------------------------------------------|--------------------------------------------------------|---------------------|
| 1563    | ATT_RFID_TAG_BL<br>OCK_PERMA_MEM<br>BANK       | [Block Perma Lock] 操<br>作を実行する必要が<br>あるメモリバンク             | 'B' | 1            | 0~3<br>(0:予約済み<br>1:EPC<br>2:TID<br>3:ユーザー) | 3                                                      | RW                  |
| 1565    | ATT_RFID_TAG_BL<br>OCK_PERMA_LOC<br>K_BLKRANGE | 16 ブロック単位での<br>[Block Perma Lock] マ<br>スク範囲               | 'B' | 1            | 0 ~ 255                                     | 1                                                      | RW                  |
| WORD パラ | メータ                                            |                                                           |     |              |                                             |                                                        |                     |
| 1564    | ATT_RFID_TAG_BL<br>OCK_PERMA_LOC<br>K_BLKPTR   | 16 ブロック単位での<br>blockmask の開始ア<br>ドレス                      | 'W' | 2            | 0 ~ 65535                                   | 0                                                      | RW                  |
| 1628    | ATT_RFID_TAG_R<br>EAD_OFFSET                   | 読み取り操作を開始<br>する必要があるデー<br>タバンクの先頭から<br>のオフセットのワー<br>ド数。   | 'W' | 2            | 0 ~ 65535                                   | 0                                                      | RW                  |
| 1629    | ATT_RFID_TAG_W<br>RITE_OFFSET                  | 書き込み操作を開始<br>する必要があるデー<br>タ バンクの先頭から<br>のオフセットのワー<br>ド数。  | 'W' | 2            | 0 ~ 65535                                   | 0                                                      | RW                  |
| 1630    | ATT_RFID_TAG_BL<br>OCK_ERASE_OFF<br>SET        | ブロック消去操作を<br>開始する必要がある<br>データバンクの先頭<br>からのオフセットの<br>ワード数。 | 'W' | 2            | 0 ~ 65535                                   | 0                                                      | RW                  |
| 文字列パラン  | メータ                                            |                                                           |     |              |                                             |                                                        |                     |
| 1654    | ATT_RFID_TAG_W<br>RITE_DATA_BUF                | タグ書き込みアクセ<br>ス操作に書き込まれ<br>るデータ                            | ŝ   | 34           | 変数 (バイトの<br>シーケンス。<br>最大34 バイト)             | NULL 文字列<br>(0x00,0x00,0x00,0x00,0x<br>00,0x00,0x00,0x | RW                  |
| 1684    | ATT_RFID_TAG_BL<br>OCK_PERMA_LOC<br>K_BLKMASK  |                                                           | ŝ   | 32           | 変数 (バイトの<br>シーケンス。<br>最大 32 バイト)            | NULL 文字列<br>(0x00,0x00,0x00,0x00,0x<br>00,0x00,0x00,0x | RW                  |
| 1655    | ATT_RFID_TAG_LO<br>CK_MASK                     | タグ ロック操作のマ<br>スク値                                         | ʻS' | 5            | 変数 (バイトの<br>シーケンス。<br>最大 5 バイト)             | 0x07,0x07,0x07,0x07,0<br>x07                           | RW                  |
| DWORD パ | ラメータ                                           |                                                           |     | 1            | 1                                           |                                                        |                     |
| 1645    | ATT_RFID_TAG_A<br>CCESS_PWD                    | アクセス操作のパス<br>ワード                                          | 'D' |              | 0 ~<br>4294967295                           | 0                                                      | RW                  |

# リージョン構成

表14 リージョン構成

| 属性番号   | 属性名                          | 説明         | タイプ | サイズ<br>(バイト) | 値       | 既定値 | ユーザー<br>モード<br>アクセス |  |  |  |  |
|--------|------------------------------|------------|-----|--------------|---------|-----|---------------------|--|--|--|--|
| バイト パラ | バイト パラメータ                    |            |     |              |         |     |                     |  |  |  |  |
| 1581   | ATT_RFID_REGION_<br>SKU      | RFID 規制識別子 | 'B' | 1            | 0 ~ 255 | 1   | RW                  |  |  |  |  |
| 1582   | ATT_RFID_REGION_<br>DEV_NAME |            | 'B' | 1            | 0 ~ 255 |     | RW                  |  |  |  |  |

| 属性番号 | 属性名                      | 説明                                                                                                    | タイプ | サイズ<br>(バイト) | 値                                                                                                    | 既定値 | ユーザー<br>モード<br>アクセス |
|------|--------------------------|----------------------------------------------------------------------------------------------------|-----|--------------|----------------------------------------------------------------------------------------------------|-----|---------------------|
| 1583 | ATT_RFID_REGION_<br>CODE | 装置<br>た<br>稼働<br>さ<br>せる<br>国<br>に<br>は<br>この<br>選<br>よ<br>り<br>異<br>な<br>り<br>ま<br>す<br>。<br>よ<br>り<br>異<br>な<br>り<br>ま<br>す<br>。 | .В. | 1            | 0~255{<br>0:NO_REGION_SET<br>1:アルン<br>2:アルーン<br>5:パブーリア<br>5:パブーリア<br>5:パブーリア<br>5:パブーリア<br>5:パブーリア<br>5:パブーリア<br>7:ボスラデアル<br>9:ブカン<br>9:アアルーン<br>9:アアルーン<br>9:アアルーン<br>11:<br>11:ドエ<br>9:ブカン<br>11:<br>11:ドエ<br>9:<br>11:<br>11:<br>11:<br>11:<br>11:<br>11:<br>11:<br>11:<br>11: |     |                     |

| 属性番号    | 属性名                                      | 説明                                                              | タイプ | サイズ<br>(バイト) | 値                                                                                                    | 既定値    | ユーザー<br>モード<br>アクセス |
|---------|------------------------------------------|-----------------------------------------------------------------|-----|--------------|----------------------------------------------------------------------------------------------------|--------|---------------------|
|         |                                          |                                                                 |     |              | 73: $TTP$<br>74: $TP$<br>75: $7 + TP$<br>75: $7 + TP$<br>76: $7 + TP$<br>77: $7 + TP$<br>77: $7 + TP$<br>77: $7 + TP$<br>77: $7 + TP$<br>79: $7 + TP$<br>80: $7 + TP$<br>80: $7 + TP$<br>80: $7 + TP$<br>81: $7 + TP$<br>82: $7 + TP$<br>83: $4 + TP$<br>84: $4 + TP$<br>85: $7 + TP$<br>83: $4 + TP$<br>84: $4 + TP$<br>85: $7 + TP$<br>85: $7 + TP$<br>85: $7 + TP$<br>87: $7 + TP$<br>89: $7 + TP$<br>89: $7 + TP$<br>89: $7 + TP$<br>89: $7 + TP$<br>90: $7 + TP$<br>91: $7 + TP$<br>92: $7 + TP$<br>94: $7 + TP$<br>95: $7 + TP$<br>95: $7 + TP$<br>97: $1 + TP$<br>97: $1 + TP$<br>97: $1 + TP$<br>101: $2 + TP$<br>102: $2 + TP$<br>103: $2 + TP$<br>105: $7 + TP$<br>105: $7 + TP$<br>107: $7 + TP$<br>107: $7 + TP$<br>107: | 0      | RW                  |
| 1584    | ATT_RFID_HOPPING<br>_ENABLED             | チャネル ホッピン<br>グを有効にしま<br>す。規制で構成可<br>能な場合のみ適用<br>されます。           | 'В' | 1            | 0 -1<br>(0: 無効<br>1: 有効)                                                                                                    | 1      | RW                  |
| DWORD パ | ラメータ                                     |                                                                 |     |              |                                                                                                    |        |                     |
| 1647    | ATT_RFID_REG_CH<br>NL_LOWER_MASK         | 有効にされている<br>チャネルのビット<br>マスク。最小有効<br>ビットは、最下位<br>のチャネルを表し<br>ます。 | ,D, | 4            | 0 ~ 4294967295                                                                                                    | 0x000f | RW                  |
| 1648    | 1648<br>ATT_RFID_REG_CH<br>NL_UPPER_MASK |                                                                 | 'D' | 4            | 0 ~ 4294967295                                                                                                    | 0x0000 | RW                  |

# 周辺機器構成

表 15 周辺機器構成

| 属性番号   | 属性名                            | 説明                 | タイプ | サイズ<br>(バイト) | 値                                                           | 既定値 | ユーザー<br>モード<br>アクセス |  |  |  |  |
|--------|--------------------------------|--------------------|-----|--------------|-------------------------------------------------------------|-----|---------------------|--|--|--|--|
| バイト パラ | バイト パラメータ                      |                    |     |              |                                                             |     |                     |  |  |  |  |
| 1607   | ATT_RFID_UUID_CO<br>NFIG_ORDER | UUID の順序を決<br>定します | 'B' | 1            | 0 ~ 1 (0: 最初に SPP<br>UUID を構成<br>1: 最初に CUSTOM<br>UUID を構成) | 1   | RW                  |  |  |  |  |

# トリガー構成

## 表 16 トリガー構成

| 属性番号   | 属性名                             | 説明                                                                                                    | タイプ | サイズ<br>(バイト) | 値                                                         | 既定値 | ユーザー<br>モード<br>アクセス |
|--------|---------------------------------|----------------------------------------------------------------------------------------------------|-----|--------------|-----------------------------------------------------------|-----|---------------------|
| バイト パラ | メータ                             |                                                                                                    |     |              |                                                           |     |                     |
| 1593   | ATT_RFID_START_<br>ON_TRIGGER   | 外部ハンドヘルド<br>トリガーに基づい<br>て RFID 操作の開<br>始を制御します                                                                     | 'В' | 1            | 0 ~ 1 (0: 無効<br>1: 有効)                                    | 0   | RW                  |
| 1594   | ATT_RFID_START_<br>TRIGGER_TYPE | トリガーを押すま<br>たは解除すること<br>で操作の開始を制<br>御します                                                                           | 'В' | 1            | 0~1(0: トリガーを押すと<br>開始<br>1: トリガーを解除すると<br>開始)             | 0   | RW                  |
| 1595   | ATT_RFID_REPEA<br>T_START       | トリガーウン<br>リガーク<br>リガンク<br>レーク<br>レーク<br>レク<br>レク<br>レク<br>レク<br>レク<br>レク<br>レク<br>レク<br>レク<br>レク<br>レク<br>レク<br>レク | 'В' | 1            | 0~1(0:トリガー開始モニ<br>タリングを繰り返します<br>1:トリガー開始を繰り返し<br>ません)    | 0   | RW                  |
| 1596   | ATT_RFID_STOP_<br>ON_TRIGGER    | 外部ハンドヘルド<br>トリガーに基づい<br>て RFID 操作の停<br>止を制御します                                                                     | 'В' | 1            | 0 ~ 1 (0: 無効<br>1: 有効)                                    | 0   | RW                  |
| 1597   | ATT_RFID_STOP_<br>TRIGGER_TYPE  | トリガーを押すま<br>たは解除すること<br>で操作の停止を制<br>御します                                                                           | 'В' | 1            | 0 ~ 1 (0: トリガーを引くと<br>停止<br>1: トリガーを解除すると<br>停止)          | 0   | RW                  |
| 1598   | ATT_RFID_STOP_<br>ON_TAG_COUNT  | タグ認識数に基づ<br>いて RFID 操作の<br>停止を制御します                                                                                | 'В' | 1            | 0 ~ 1 (0: タグ認識数に基づ<br>いて停止しません<br>1: タグ認識数に基づいて停<br>止します) | 0   | RW                  |
| 1599   | ATT_RFID_STOP_<br>ON_TIMEOUT    | タイムアウトに基<br>づいて RFID 操作<br>の停止を制御し<br>ます                                                                           | 'В' | 1            | 0 ~ 1 (0: タイムアウトで停<br>止しません<br>1: タイムアウトで停止し<br>ます)       | 0   | RW                  |
| 1600   | ATT_RFID_STOP_<br>ON_INV_COUNT  | 指定回数の在庫ラ<br>ウンドの完了に基<br>づいて RFID 操作<br>の停止を制御し<br>ます                                                               | 'В' | 1            | 0 ~ 1 (0: 在庫数に基づいて<br>停止しません<br>1: 在庫数に基づいて停止し<br>ます)     | 0   | RW                  |

| 属性番号                 | 属性名                                   | 説明                                                                 | タイプ | サイズ<br>(バイト) | 値              | 既定値 | ユーザー<br>モード<br>アクセス |  |  |  |  |  |
|----------------------|---------------------------------------|--------------------------------------------------------------------|-----|--------------|----------------|-----|---------------------|--|--|--|--|--|
| WORD パラ              | WORD パラメータ                            |                                                                    |     |              |                |     |                     |  |  |  |  |  |
| 1635                 | ATT_RFID_TRIGG<br>ER_START_DELAY      | トリガーの開始か<br>ら動作の開始まで<br>のディレイ (ミリ<br>秒単位) 0 はディレ<br>イなしを意味し<br>ます。 | 'W' | 2            | 0 ~ 65535      | 0   | RW                  |  |  |  |  |  |
| 1636                 | ATT_RFID_STOP_<br>TAG_COUNT           | 停止する前に監視<br>するタグ数。                                                 | 'W' | 2            | 0 ~ 65535      | 0   | RW                  |  |  |  |  |  |
| 1637                 | ATT_RFID_STOP_I<br>NV_COUNT           | 在庫ラウンドの<br>回数                                                      | 'W' | 2            | 0 ~ 65535      | 0   | RW                  |  |  |  |  |  |
| DWORD パ <sup>:</sup> | DWORD パラメータ                           |                                                                    |     |              |                |     |                     |  |  |  |  |  |
| 1649                 | ATT_RFID_TRIGG<br>ER_STOP_TIMEOU<br>T | トリガー停止のタ<br>イムアウト値                                                 | 'D' | 4            | 0 ~ 4294967295 | 0   | RW                  |  |  |  |  |  |

# ASCII 構成

## 表 17 ASCII 構成

| 属性番号      | 属性名                                          | 説明                                                                                                    | タイプ | サイズ<br>(バイト) | 値                                                        | 既定値 | ユーザー<br>モード<br>アクセス |  |  |
|-----------|----------------------------------------------|----------------------------------------------------------------------------------------------------|-----|--------------|----------------------------------------------------------|-----|---------------------|--|--|
| バイト パラメータ |                                              |                                                                                                    |     |              |                                                          |     |                     |  |  |
| 1601      | ATT_RFID_ASCII_EC<br>O_OFF_ON                | ホストからの入力が<br>ZETI通信のホストに<br>エコーされるかどう<br>かを制御します端末<br>ベースのホストが一<br>に送信される内容を<br>確認するために便利<br>です。          | 'Β' | 1            | 0 ~ 1 (0: ZETI エコーを<br>有効にする<br>1: ZETI エコーをオフに<br>する)   | 1   | RW                  |  |  |
| 1602      | ATT_RFID_ASCII_CR<br>C_ON_OFF                | ZETI 通信で [CRC]<br>フィールドが有効に<br>されるかどうかを制<br>御します。有効にさ<br>れている場合、<br>[CRC] フィールドが<br>リーダーからの各行<br>に追加されます。 | ʻB' | 1            | 0 ~ 1 (0: ZETI CRC を<br>オフにする<br>1: ZETI CRC を有効に<br>する) | 0   | RW                  |  |  |
| 1603      | ATT_RFID_ASCII_DE<br>BUG_INTERFACE           |                                                                                                    | 'B' | 1            | 0 ~ 255                                                  | 0   | RW                  |  |  |
| 1604      | ATT_RFID_ASCII_DE<br>BUG_ON_OFF              |                                                                                                    | 'B' | 1            | 0 ~ 255                                                  | 0   | RW                  |  |  |
| 1605      | ATT_RFID_ASCII_DE<br>BUG_LEVEL               |                                                                                                    | 'B' | 1            | 0 ~ 255                                                  | 3   | RW                  |  |  |
| 1606      | ATT_RFID_ASCII_OP<br>ERAND_NOTIFY_ON<br>_OFF | RFID 操作の ZETI<br>インタフェース経由<br>でリーダーからの動<br>作終了通知メッセー<br>ジを有効または無効<br>にします                                 | 'В' | 1            | 0 ~ 1 (0: 動作終了<br>通知をオフにする<br>1: 動作終了通知を有効<br>にする)       | 0   | RW                  |  |  |
#### Data Dictionary

| 属性番号 | 属性名                                              | 説明                                                                       | タイプ | サイズ<br>(バイト) | 値                                                  | 既定値 | ユーザー<br>モード<br>アクセス |
|------|--------------------------------------------------|--------------------------------------------------------------------------|-----|--------------|----------------------------------------------------|-----|---------------------|
| 1608 | ATT_RFID_ASCII_ST<br>ART_OPR_NOTIFY_<br>ON_OFF   | すべての動作開始後<br>に ZETI インタフェー<br>ス経由でリーダーか<br>らの通知メッセージを<br>有効または無効にし<br>ます | 'В' | 1            | 0 ~ 1 (0: 動作開始<br>通知をオフにする<br>1: 動作開始通知を有効<br>にする  | 0   | RW                  |
| 1609 | ATT_RFID_ASCII_ST<br>OP_OPR_NOTIFY_O<br>N_OFF    | すべての動作停止後<br>に ZETI インタフェー<br>ス経由でリーダーか<br>らの通知メッセージを<br>有効または無効にし<br>ます | 'B' | 1            | 0 ~ 1 (0: 動作停止<br>通知をオフにする<br>1: 動作停止通知を有効<br>にする) | 0   | RW                  |
| 1668 | ATT_RFID_ASCII_TR<br>IGGER_NOTIFY_ON_<br>OFF     |                                                                          | 'В' | 1            | 0 ~ 1 (0: 通知をオフに<br>する<br>1: 通知をオンにする)             | 1   | RW                  |
| 1669 | ATT_RFID_ASCII_BA<br>TTERY_NOTIFY_ON<br>_OFF     |                                                                          | 'В' | 1            | 0 ~ 1 (0: 通知をオフに<br>する<br>1: 通知をオンにする)             | 1   | RW                  |
| 1670 | ATT_RFID_ASCII_TE<br>MPERATURE_NOTIF<br>Y_ON_OFF |                                                                          | 'В' | 1            | 0 ~ 1 (0: 通知をオフに<br>する<br>1: 通知をオンにする)             | 1   | RW                  |
| 1671 | ATT_RFID_ASCII_PO<br>WER_NOTIFY_ON_O<br>FF       |                                                                          | 'В' | 1            | 0 ~ 1 (0: 通知をオフに<br>する<br>1: 通知をオンにする)             | 0   | RW                  |
| 1680 | ATT_RFID_ASCII_DA<br>TABASE_NOTIFY_O<br>N_OFF    |                                                                          | 'В' | 1            | 0 ~ 1 (0: 通知をオフに<br>する<br>1: 通知をオンにする)             | 0   | RW                  |
| 1681 | ATT_RFID_ASCII_RA<br>DIO_ERR_NOTIFY_O<br>N_OFF   |                                                                          | 'В' | 1            | 0 ~ 1 (0: 通知をオフに<br>する<br>1: 通知をオンにする)             | 0   | RW                  |
| 1685 | ATT_RFID_ASCII_BA<br>TCH_MODE_NOTIFY<br>_ON_OFF  |                                                                          | 'В' | 1            | 0 ~ 1 (0: 通知をオフに<br>する<br>1: 通知をオンにする)             | 1   | RW                  |

#### タグ アクセス基準構成

表18 タグアクセス基準構成

| 属性番号    | 属性名                                           | 説明                                                            | タイプ | サイズ<br>(バイト) | 値                                                         | 既定値 | ユーザー<br>モード<br>アクセス |
|---------|-----------------------------------------------|---------------------------------------------------------------|-----|--------------|-----------------------------------------------------------|-----|---------------------|
| バイト パラ  | メータ                                           |                                                               |     |              |                                                           |     |                     |
| 1610    | ATT_RFID_ACCESS1<br>_ENABLE                   | RFID アクセス操作<br>フィルタを有効また<br>は無効にします                           | ʻB' | 1            | 0~1(0:アクセ<br>スフィルタを無<br>効にする<br>1:アクセス<br>フィルタを有効<br>にする) |     |                     |
| 1611    | ATT_RFID_ACCESS1<br>_FILTER1_MEMBANK          | 最初のフィルタのメ<br>モリ バンク                                           | 'В' | 1            | 0 ~ 3 (0: 予約<br>済み<br>1: EPC<br>2: TID<br>3: ユーザー)        | 3   | RW                  |
| 1612    | ATT_RFID_ACCESS1<br>_FILTER1_DOMATCH          | フィルタに一致する<br>タグまたはフィルタ<br>に一致しないタグの<br>どちらで動作を実行<br>するかを設定します | 'В' | 1            | 0~1(0:アクセ<br>スフィルタを<br>無効にする<br>1:フィルタの一<br>致を有効にする)      | 0   | RW                  |
| 1613    | ATT_RFID_ACCESS1<br>_FILTER2_MEMBANK          | 第 2 フィルタ用メモ<br>リ バンク                                          | 'В' | 1            | 0 ~ 3 (0: 予約<br>済み<br>1: EPC<br>2: TID<br>3: ユーザー)        | 3   | RW                  |
| 1614    | ATT_RFID_ACCESS1<br>_FILTER2_DOMATCH          | フィルタに一致する<br>タグまたはフィルタ<br>に一致しないタグの<br>どちらで動作を実行<br>するかを設定します | ʻB' | 1            | 0~1(0:アクセ<br>スフィルタを<br>無効にする<br>1:フィルタの一<br>致を有効にする)      | 0   | RW                  |
| WORD パラ | メータ                                           |                                                               |     | •            | •                                                         |     |                     |
| 1638    | ATT_RFID_ACCESS1<br>_FILTER1_START_<br>POS    | ー致を実行する必要<br>があるメモリ バンク<br>の先頭からの開始位<br>置 (単位: ビット)。          | 'W' | 2            | 0 ~ 65535                                                 | 0   | RW                  |
| 1639    | ATT_RFID_ACCESS1<br>_FILTER1_MATCH_<br>LENGTH | ー致に使用する開始<br>位置からのビット数。                                       | 'W' | 2            | 0 ~ 65535                                                 | 16  | RW                  |
| 1640    | ATT_RFID_ACCESS1<br>_FILTER2_START_<br>POS    | ー致を実行する必要<br>があるメモリ バンク<br>の先頭からの開始位<br>置 (単位: ビット)。          | 'W' | 2            | 0 ~ 65535                                                 | 0   | RW                  |
| 1641    | ATT_RFID_ACCESS1<br>_FILTER2_MATCH_<br>LENGTH | ー致に使用する開始<br>位置からのビット数。                                       | 'W' | 2            | 0 ~ 65535                                                 | 16  | RW                  |

| 属性番号   | 属性名                               | 説明 | タイプ | サイズ<br>(バイト) | 値                                | 既定値                                                    | ユーザー<br>モード<br>アクセス |
|--------|-----------------------------------|----|-----|--------------|----------------------------------|--------------------------------------------------------|---------------------|
| 文字列パラン | メータ                               |    |     |              |                                  |                                                        |                     |
| 1659   | ATT_RFID_ACCESS1<br>_FILTER1_DATA |    | ʻS' | 34           | 変数 (バイトの<br>シーケンス。<br>最大 34 バイト) | NULL 文字列<br>(0x00,0x00,0x00,0x00,<br>0x00,0x00,0x00,0x | RW                  |
| 1660   | ATT_RFID_ACCESS1<br>_FILTER1_MASK |    | ʻS' | 34           | 変数 (バイトの<br>シーケンス。<br>最大 34 バイト) | NULL 文字列<br>(0x00,0x00,0x00,0x00,<br>0x00,0x00,0x00,0x | RW                  |
| 1661   | ATT_RFID_ACCESS1<br>_FILTER2_DATA |    | ʻS' | 34           | 変数 (バイトの<br>シーケンス。<br>最大 34 バイト) | NULL 文字列<br>(0x00,0x00,0x00,0x00,<br>0x00,0x00,0x00,0x | RW                  |
| 1662   | ATT_RFID_ACCESS1<br>_FILTER2_MASK |    | 'S' | 34           | 変数 (バイトの<br>シーケンス。<br>最大 34 バイト) | NULL 文字列<br>(0x00,0x00,0x00,0x00,<br>0x00,0x00,0x00,0x | RW                  |

#### Data Dictionary

## Locate Tag 構成

表 19 Locate Tag 構成

| 属性番号   | 属性名                       | 説明 | タイプ | サイズ<br>(バイト) | 値                                   | 既定値                                                                                                    | ユーザー<br>モード<br>アクセス |
|--------|---------------------------|----|-----|--------------|-------------------------------------|----------------------------------------------------------------------------------------------------|---------------------|
| 文字列パラン | メータ                       |    |     |              |                                     |                                                                                                    |                     |
| 1663   | ATT_RFID_LOCATE_<br>EPCID |    | ʻSʻ | 66           | 変数 (バイト<br>のシーケン<br>ス。最大 66<br>バイト) | NULL 文字列<br>(0x00,0x00,0x00,0x00,0x00,0x00,0x0<br>0,0x00,0x00,0x00,0x00,0x00,0x0<br>00,0x00,0x00,0x00,0x00,0x00,0x0<br>0,0x00,0x00,0x00,0x00,0x00,0x0<br>0,0x00,0x00,0x00,0x00,0x00,0x0<br>0,0x00,0x00,0x00,0x00,0x00,0x0<br>0,0x00,0x00,0x00,0x00,0x00,0x0<br>0,0x00,0x00,0x00,0x00,0x00,0x0<br>0,0x00,0x00,0x00,0x00,0x00,0x0<br>0,0x00,0x00,0x00,0x00,0x00,0x0<br>0,0x00,0x00,0x00,0x00,0x00,0x0<br>0,0x00,0x00,0x00,0x00,0x00,0x0<br>0,0x00,0x00,0x00,0x00,0x00,0x0<br>0,0x00,0x00,0x00,0x00,0x00,0x0<br>0,0x00,0x00,0x00,0x00,0x00,0x0<br>0,0x00,0x0 | RW                  |

#### Dynamic Power 構成

表 20 Dynamic Power 構成

| 属性番号      | 属性名                               | 説明                                                          | タイプ | サイズ<br>(バイト) | 値                      | 既定値 | ユーザー<br>モード<br>アクセス |  |  |
|-----------|-----------------------------------|-------------------------------------------------------------|-----|--------------|------------------------|-----|---------------------|--|--|
| バイト パラメータ |                                   |                                                             |     |              |                        |     |                     |  |  |
| 1676      | ATT_GENX_DYN_PW<br>R_OPTIMIZATION | RFID 操作中に<br>Dynamic Power<br>Optimization を有効ま<br>たは無効にします | 'В' | 1            | 0 ~ 1 (0: 無効<br>1: 有効) | 1   | RW                  |  |  |

#### デューティ サイクル構成

表 21 デューティ サイクル構成

| 属性番号      | 属性名                             | 説明                                     | タイプ | サイズ<br>(バイト) | 値       | 既定値  | ユーザー<br>モード<br>アクセス |  |
|-----------|---------------------------------|----------------------------------------|-----|--------------|---------|------|---------------------|--|
| バイト パラメータ |                                 |                                        |     |              |         |      |                     |  |
| 1677      | ATT_GENX_DUTY_C<br>YCLE_PERCENT | リーダーの動作中 RF<br>がオンになっている<br>時間の公称パーセント | 'B' | 1            | 0 ~ 100 | 100% | RW                  |  |

# 電力モード構成

#### 表 22 電力モード構成

| 属性番号    | 属性名                                     | 説明                                                                                                    | タイプ | サイズ<br>(バイト) | 値                                                                                                    | 既定値                            | ユーザー<br>モード<br>アクセス |
|---------|-----------------------------------------|----------------------------------------------------------------------------------------------------|-----|--------------|----------------------------------------------------------------------------------------------------|--------------------------------|---------------------|
| バイト パラ  | メータ                                     | ·                                                                                                    |     |              |                                                                                                    |                                |                     |
| 1765    | ATT_BATT_DISCON<br>NECT_EN              | タイムアウト後にデ<br>バイスの電源が自動<br>的にオフになる低電<br>カモードでのアイド<br>ル タイムアウト                                                                                      | 'В' | 2            | 0 - 無効、<br>26 - 10 分、<br>27 - 15 分、<br>28 - 20 分、<br>29 - 30 分、<br>30 - 45 秒、<br>33 - 1 時間、<br>34 - 2 時間、<br>34 - 2 時間、<br>36 - 4 時間、<br>36 - 4 時間<br>メモ:上記のタイムア<br>ウトにさらに 5 分 追<br>加されます (たとえ<br>ば、10 分を選択した<br>場合はオフ モードへ<br>の移行に 15 分かかり<br>ます)。 | 35 分                           | RW                  |
| 1785    | ATT_RFID_LED_<br>MODE                   | (「LED モード」セ<br>クション、表 15を<br>参照してください)                                                                                                    | 'B' | 2            | 0 ~ 3                                                                                                    | 1                              | RW                  |
| 1786    | ATT_RFID_LED_<br>MODE                   | トリガーを押したと<br>き、LEDはほぼ時<br>に "点灯 - 1回点滅"し<br>て、パッテリの充電<br>状態を示す必要があ<br>ります。LEDはデフ<br>ォルトでは0.3秒間<br>点灯します。この時<br>間ウィンドウは、<br>0.1秒から3秒の間で<br>構成できます。 | 'Β' | 2            | 1 ~ 30                                                                                                    | 0.3sec<br>(単位は 10 分の<br>1 秒です) | RW                  |
| 1788    | ATT_BATTERY_<br>STATUS_LED_<br>DURATION | LED モードに関係な<br>く、スレッドを充電<br>クレードルから取り<br>外すと、バッテリの<br>充電状態が表示され<br>ます                                                                             | 'В' | 2            | 0~50秒                                                                                                    | 4秒                             | RW                  |
| WORD パラ | メータ                                     | •                                                                                                    |     |              |                                                                                                    |                                |                     |
| 1632    | ATT_RFID_LOW_<br>POWER_MODE_<br>TIMEOUT | タイムアウト後に装<br>置が低電力モードに<br>なるアイドル タイム<br>アウト                                                                                                    | 'W' | 2            | 5 ~ 65535                                                                                                    | 5分                             | RW                  |
| 1633    | ATT_RFID_OFF_<br>MODE_TIMEOUT           | タイムアウト後にデ<br>バイスの電源が自動<br>的にオフになる低電<br>カモードでのアイド<br>ル タイムアウト                                                                                      | 'W' | 2            | 5 ~ 65535                                                                                                    | 300 秒                          | RW                  |

### [Unique Tag Reporting]

表 23 [Unique Tag Reporting]

| 属性番号     | 属性名                            | 説明                                 | タイプ | サイズ<br>(バイト) | 値                      | 既定値 | ユーザー<br>モード<br>アクセス |  |
|----------|--------------------------------|------------------------------------|-----|--------------|------------------------|-----|---------------------|--|
| バイトパラメータ |                                |                                    |     |              |                        |     |                     |  |
| 1580     | ATT_RFID_UNIQUE_<br>TAG_REPORT | ユニーク タグのみの<br>レポートを有効また<br>は無効にします | 'B' | 1            | 0 ~ 1 (0: 無効<br>1: 有効) | 0   | RW                  |  |

#### その他の RFID 構成

**表 24** その他の RFID 構成

| 属性番号      | 属性名                  | 説明 | タイプ | イズト)<br>イイト) | 値       | 既定値 | ユーザー<br>モード<br>アクセス |
|-----------|----------------------|----|-----|--------------|---------|-----|---------------------|
| バイト パラメータ |                      |    |     |              |         |     |                     |
| 1615      | ATT_RFID_BUFFER_SIZE |    | 'B' | 1            | 6 ~ 50  | 10  | RW                  |
| 1616      | ATT_RFID_INV_CYCLES  |    | 'B' | 1            | 0 ~ 255 | 4   | RW                  |
| 1617      | ATT_RFID_KTX         |    | 'B' | 1            | 0 ~ 255 | 4   | RW                  |
| 1618      | ATT_RFID_KS          |    | 'B' | 1            | 0 ~ 255 | 5   | RW                  |

#### システム構成

表 25 システム構成

| 属性番号     | 属性名                         | 説明                              | タイプ | サイズ<br>(バイト) | 値                                      | 既定値                                                                          | ユーザー<br>モード<br>アクセス |  |
|----------|-----------------------------|---------------------------------|-----|--------------|----------------------------------------|------------------------------------------------------------------------------|---------------------|--|
| ビット パラ   | メータ                         |                                 |     |              |                                        |                                                                              |                     |  |
| 1664     | ATT_GENX_MODE_SELECT        | RFID モード                        | 'F' | 1ビット         | 0<br>(0: RFID)                         | 0                                                                            | RW                  |  |
| 56       | ATT_DEC_BEEP                | 正常な RFID 操作<br>の後でビープ音が<br>鳴ります | 'F' | 1ビット         | 0 ~ 1                                  | 1                                                                            | RW                  |  |
| 文字列バラメータ |                             |                                 |     |              |                                        |                                                                              |                     |  |
| 533      | ATT_MODEL_NUMBER            | モデル番号                           | ʻS' | 19           | 変数<br>(バイトの<br>シーケン<br>ス。最大<br>19 バイト) | 'R','F','D','2','0','0','0','-','X',<br>'X',<br>'X','X','X','X','X','X','X', | RO                  |  |
| 534      | 534ATT_SERIAL_NUMBER        | シリアル番号                          | ʻS' | 17           | 変数<br>(バイトの<br>シーケン<br>ス。最大<br>17 バイト) | 'X','X','X','X','X','X','X','X','<br>X.'X',<br>'X','X','X','X','X'           | RO                  |  |
| 535      | ATT_DATE_OF_<br>MANUFACTURE | 製造日                             | ʻS' | 8            | 変数<br>(バイトの<br>シーケン<br>ス。最大<br>8 バイト)  | 'D','D','M','M','M','Y','Y'                                                  |                     |  |

#### Data Dictionary

| 属性番号  | 属性名                        | 説明                             | タイプ | サイズ<br>(バイト) | 値                                      | 既定値                                                                                 | ユーザー<br>モード<br>アクセス |
|-------|----------------------------|--------------------------------|-----|--------------|----------------------------------------|-------------------------------------------------------------------------------------|---------------------|
| 536   | ATT_DATE_OF_SERVICE        | 最終サービスの<br>日付                  | ʻS' | 8            | 変数<br>(バイトの<br>シーケン<br>ス。最大<br>8 バイト)  | 'D','D','M','M','M','Y','Y'                                                         |                     |
| 614   | ATT_DATE_FIRST_<br>PROGRAM | 最初にプログラミ<br>ングした日              | ʻS' | 8            | 変数<br>(バイトの<br>シーケン<br>ス。最大<br>8 バイト)  | 'D','D','M','M','M','Y','Y'                                                         | RW                  |
| 616   | ATT_CONFIG_FILE            | デバイスの構成を<br>特定します              | ʻS' | 17           | 変数<br>(バイトの<br>シーケン<br>ス。最大<br>17 バイト) | 'F', 'a', 'c', 't', 'o', 'r', 'y',<br>'', 'D', 'e', 'f,<br>'a', 'u', 'l', 't', 0x03 | RW                  |
| 20004 | ATT_FIRM_VERSION           | ファームウェア<br>バージョン文字列            | 'S' |              |                                        |                                                                                     | RO                  |
| アクション | パラメータ                      |                                |     |              |                                        |                                                                                     |                     |
| 6001  | ATT_SET_DEFAULTS           | パラメータのデフ<br>ォルト コマンドを<br>開始します | 'X' | 1            |                                        |                                                                                     | WO                  |
| 6004  | ATT_REBOOT                 | リモート ロボット<br>コマンド              | 'X' | 1            |                                        |                                                                                     | WO                  |

#### アクション値

表 26 アクション値の可能な選択肢

| 操作        | 一致                       | 不一致                      |
|-----------|--------------------------|--------------------------|
| 0 (デフォルト) | SL のアサートまたは在庫 - A        | SL のアサート解除または在庫 - B      |
| 1         | SL のアサートまたは在庫 - A        | 何もしない                    |
| 2         | 何もしない                    | SL のアサート解除または在庫 - B      |
| 3         | SL の無効化または (A - B、B - A) | 何もしない                    |
| 4         | SL のアサート解除または在庫 - B      | SL のアサートまたは在庫 - A        |
| 5         | SL のアサート解除または在庫 - B      | 何もしない                    |
| 6         | 何もしない                    | SL のアサートまたは在庫 - A        |
| 7         | 何もしない                    | SL の無効化または (A - B、B - A) |

# 索引

#### D

| data dictionary | <br> | 57 |
|-----------------|------|----|

#### R

| RFID Manager  |
|---------------|
| Recovery Mode |
| インストール        |
| ファームウェアの更新28  |
| RFID スレッド     |
| 機能            |
| クリーニング        |
| 構成            |
| トラブルシューティング   |
| メンテナンス51      |

### S

| StageNow | <br> | <br> |
|----------|------|------|
|          |      |      |

# き

| 規則<br>表記               |
|------------------------|
| <b>さ</b><br>サービスに関する情報 |
| し<br>情報、サービスに関する9      |
| <b>す</b><br>ストラップ      |

#### 

#### と

| キュメント9       |
|--------------|
| ラブルシューティング54 |
| LED モード 2    |

#### は

| <br>        | <br>10     |
|-------------|------------|
|             |            |
| <br>        | <br>19, 51 |
| <br>        | <br>19     |
| <br>        | <br>19     |
| · · · · · · | <br>       |

#### ୬

| メンテナンス |  |  | 51 |
|--------|--|--|----|
|--------|--|--|----|

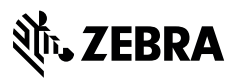

www.zebra.com